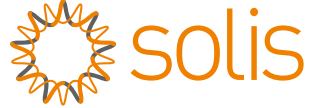

# Inversor Trifásico S6 Solis

S6-GC3P(25-36)K03 Manual de Instalação e Operação

Ver 1.0

Ginlong Technologies Co., Ltd. No. 57 Jintong Road, Binhai Industrial Park, Xiangshan, Ningbo, Zhejiang, 315712, P.R.China. Tel: +86 (0)574 6578 1806 Fax: +86 (0)574 6578 1606 Email:info@ginlong.com Web:www.ginlong.com

Please adhere to the actual products in case of any discrepancies in this user manual. If you encounter any problem on the inverter, please find out the inverter S/N and contact us, we will try to respond to your question ASAP.

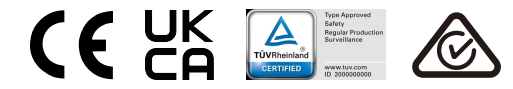

Ginlong Technologies Co., Ltd.

# Conteúdo

| 1. Introdução                          | 2  |
|----------------------------------------|----|
| 1.1 Descrição do produto               | 2  |
| 1.2 Embalagem                          |    |
| 2. Instruções de segurança             | 4  |
| 2.1 Símbolos de segurança              | 4  |
| 2.2 Instruções gerais de segurança     | 4  |
| 2.3 Aviso de uso                       |    |
| 2.4 Aviso para descarte                | 5  |
| 3. Visão Geral                         |    |
| 3.1 Tela do Painel Frontal             |    |
| 3.2 LED Luzes indicadoras de status    |    |
| 3.3 Teclado                            |    |
| 3.4 LCD                                |    |
| 4. Manuseio e armazenamento do produto |    |
| 4.1 Manuseio do produto                |    |
| 4.2 Armazenamento do produto           |    |
| 5. Instalação                          |    |
| 5.1 Escolha do local para o inversor   |    |
| 5.2 Montagem do Inversor               |    |
| 5.3 Conexões elétricas                 |    |
| 6. Inicialização & Desligamento        |    |
| 6.1 Inicialização do inversor          |    |
| 6.2 Desligamento do inversor           |    |
| 7. Operação                            |    |
| 7.1 Menu principal                     |    |
| 7.2 informações                        |    |
| 7.3 configurações                      |    |
| 7.4 informações avançadas              |    |
| 7.5 Configurações avançadas            |    |
| 7.6 Função AFCI                        |    |
| 8. Manutenção                          |    |
| 9. Solução de problemas                | 46 |
| 10. Especificações                     | 48 |

# 1. Introdução

# 1.1 Descrição do produto

O inversor trifásico Solis é adequado para projetos fotovoltaicos em grande escala. Este manual abrange o modelo de inversor trifásico listados abaixo: S6-GC3P25K03-NV-ND, S6-GC3P30K03-NV-ND, S6-GC3P33K03-NV-ND, S6-GC3P36K03-NV-ND, S6-GC3P40K03-HV-ND, S6-GC3P15K03-LV-ND,

S6-GC3P20K03-LV-ND

O seguinte modelo é fornecido especialmente para o mercado belga: S6-GC3P30K03-NV-ND-BE

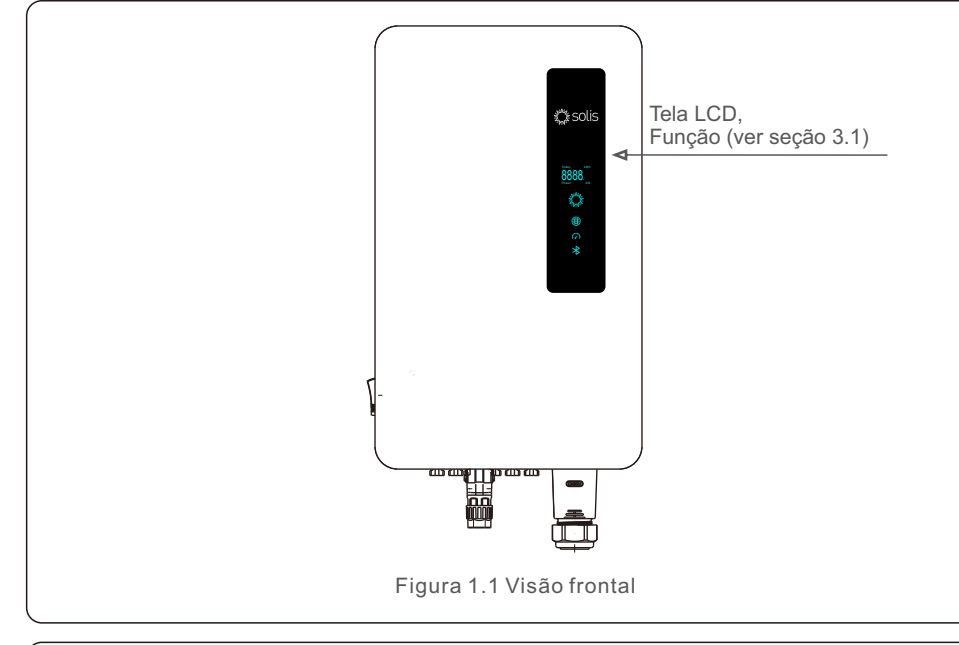

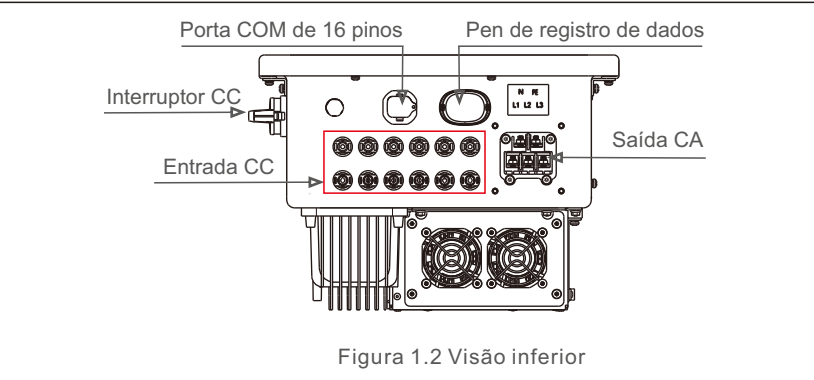

# 1.2 Embalagem

Ao receber o inversor, certifique-se de que todas as peças listadas abaixo estejam incluídas:

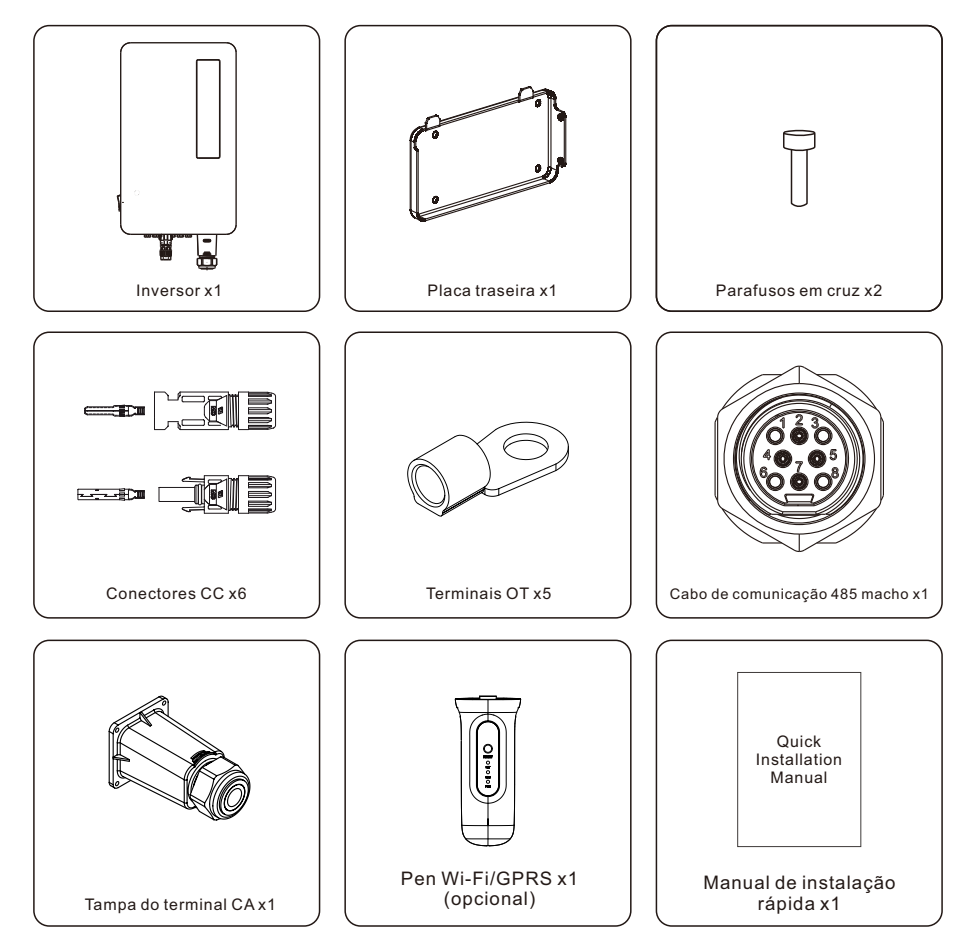

Se alguma coisa estiver faltando, entre em contato com seu distribuidor local da Solis.

# 2. Instruções de segurança

# 2. Instruções de segurança

## 2.1 Símbolos de segurança

Os símbolos de segurança usados neste manual, que destacam possíveis riscos de segurança e informações importantes sobre segurança, estão listados abaixo:

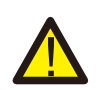

#### ADVERTÊNCIA:

WARNING symbol indicates important safety instructions, which if not correctly followed, could result in serious injury or death.

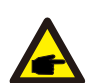

#### OBSERVACÃO:

O símbolo OBSERVAÇÃO indica instruções de segurança importantes que, se não forem seguidas corretamente, podem resultar em danos ou na destruição do inversor.

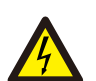

### CUIDADO:

O símbolo CAUIDADO, RISCO DE CHOQUE ELÉTRICO indica instruções de segurança importantes que, se não forem seguidas corretamente, podem resultar em choque elétrico.

## CUIDADO:

O símbolo de CUIDADO, SUPERFÍCIE QUENTE indica instruções de segurança que, se não forem seguidas corretamente, podem resultar em queimaduras.

## 2.2 Instruções gerais de segurança

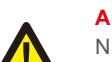

### **ADVERTÊNCIA:**

Não conecte o pólo positivo (+) ou o negativo (-) da matriz fotovoltaica ao terra, isso pode causar sérios danos ao inversor.

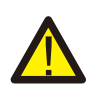

### ADVERTÊNCIA:

As instalações elétricas devem ser feitas de acordo com os padrões locais e nacionais de segurança elétrica.

## ADVERTÊNCIA:

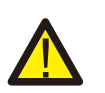

Para reduzir o risco de incêndios, dispositivos de proteção contra sobrecorrente (OCPD) são necessários para os circuitos conectados ao inversor. O OCPD de CC deve ser instalado de acordo com os requisitos locais. Todos os condutores de fonte fotovoltaica e circuito de saída devem ter modos de desconexão que estejam em conformidade com o Artigo 690 da NEC, Parte II. Todos os inversores trifásicos Solis S6 possuem um interruptor CC integrado.

### CUIDADO:

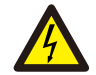

Risco de choque elétrico. Não remova a tampa. Não há peças que possam ser reparadas no interior.

Direcione a manutenção para técnicos de serviço qualificados e credenciados.

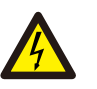

A matriz fotovoltaica (painéis solares) produz uma tensão CC quando exposta à luz solar.

### CUIDADO:

**CUIDADO:** 

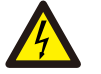

Risco de choque elétrico devido à energia armazenada nos capacitores do inversor.

Não remova a tampa durante 5 minutos depois de desligar todas as fontes de alimentação

(somente técnico de serviço). A garantia pode ser anulada se a tampa for removida sem autorização.

### CUIDADO:

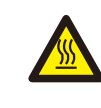

A temperatura da superfície do inversor pode exceder 75 °C (167F). Para evitar o risco de queimaduras, NÃO toque na superfície quando o inversor estiver funcionando.

O inversor deve ser instalado fora do alcance de crianças.

## 2.3 Aviso de uso

O inversor foi construído de acordo com as diretrizes técnicas e de segurança aplicáveis. Use o inversor SOMENTE em instalações que atendam às seguintes especificações:

1.A instalação deve ser permanente.

2. A instalação elétrica deve atender a todos os regulamentos e padrões aplicáveis.

- 3.0 inversor deve ser instalado de acordo com as instruções contidas neste manual.
- 4.O inversor deve ser instalado de acordo com as especificações técnicas adequadas.

5.Para iniciar o inversor, o interruptor principal de alimentação da rede (CA) deve ser ligado, antes que o isolador CC do painel solar seja ligado. Para parar o inversor, o interruptor principal de alimentação da rede (CA) deve ser desligado antes que o isolador CC do painel solar possa ser desligado.

## 2.4 Aviso para descarte

Esse produto não deve ser descartado junto com o lixo doméstico. Deve ser separado e levado a um ponto de coleta apropriado para permitir a reciclagem e evitar qualquer impacto negativo no ambiente e na saúde humana. As regras locais relativas ao gerenciamento de resíduos devem ser respeitadas.

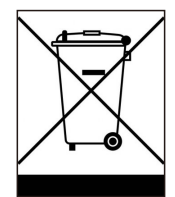

# 3. Visão Geral

## 3.1 Tela do Painel Frontal

Existem quatro indicadores no Inversor Solis Series (Power, COM, CT/Meter e Bluetooth) que indicam o status de funcionamento do inversor.

|                   | Luz               | Status                    | Descrição                          |
|-------------------|-------------------|---------------------------|------------------------------------|
|                   | Today kWh         | Hoje/kWh                  | Rendimento energético de hoje.     |
|                   | OOOO.<br>Power kW | Potência/kW               | Alimentação CA atual.              |
| s solis           | exibição          | XXXX                      | O código de erro.                  |
|                   |                   | Azul piscante             | O inversor está inicializando.     |
|                   | ANN ANNA          | Azul<br>Sempre LIGADO     | Operando normalmente.              |
| Today kWh Tela de | Potência          | Amarelo<br>Sempre LIGADO  | Advertência.                       |
| Power kW exibição |                   | Vermelho<br>Sempre LIGADO | Alarme.                            |
| potência          |                   | Azul<br>Sempre LIGADO     | A porta COM está em uso.           |
| Сом               | COM               | DESLIGADA                 | A porta COM não está em uso.       |
| CT/Meter          | 0                 | Azul<br>Sempre LIGADO     | A porta CT/Meter está em uso.      |
| ×Bidelootin       | CT/Meter          | DESLIGADA                 | A porta CT/Meter não está em uso.  |
|                   | *                 | Azul<br>Sempre LIGADO     | A porta Bluetooth está em uso.     |
|                   | Bluetooth         | DESLIGADA                 | A porta Bluetooth não está em uso. |

### OBSERVAÇÃO:

Os indicadores COM/CT/Meter/Bluetooth desligarão automaticamente após dois minutos.

O indicador Power permanecerá aceso com brilho mais baixo. Pressione rapidamente o indicador Power para ativar todos os indicadores.

## OBSERVAÇÃO:

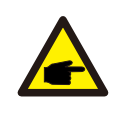

Pressione longamente o botão Power por 5 segundos para redefinir as senhas de conexão Bluetooth. Se a redefinição for bem-sucedida, o botão Power piscará em azul em intervalos de 0,5s por 3 segundos. Se a redefinição falhar, o botão Power piscará em amarelo em intervalos de 0,5s por 3 segundos.

## 4.1 Manuseio do produto

Leia as instruções abaixo para manusear o inversor:

1. Os círculos vermelhos abaixo indicam recortes na embalagem do produto. Empurre os recortes para formar alças e mover o inversor (consulte a Figura 4.1).

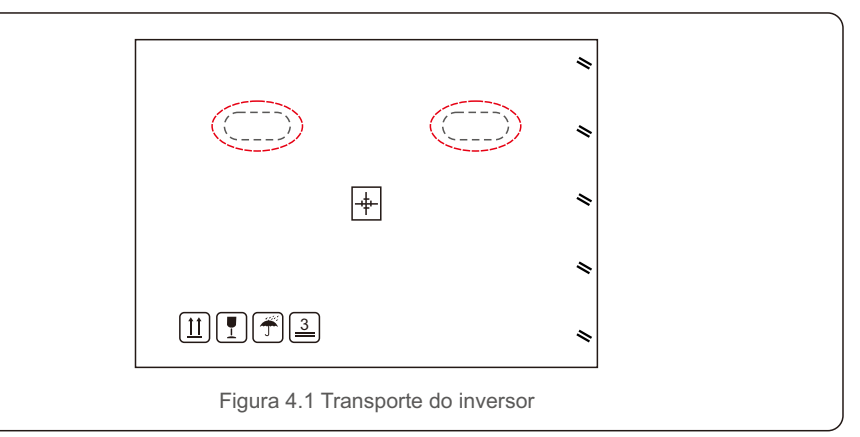

2. Abra a caixa e, em duas pessoas, peguem uma extremidade do inversor usando a área indicada com uma linha pontilhada (veja a Figura 4.2).

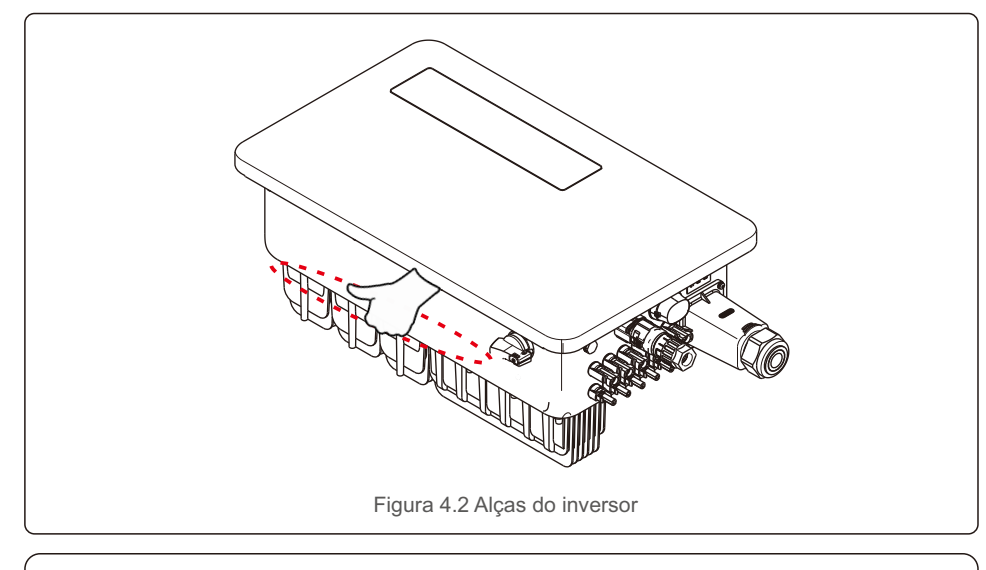

## OBSERVAÇÃO:

Tenha cuidado ao erguer o inversor. Ele pesa cerca de 45kg.

## 4.2 Armazenamento do produto

Caso o inversor não seja instalado imediatamente, as instruções de armazenamento e ambiente adequadas são fornecidas abaixo:

- Utilize a caixa original para reembalar o inversor e lacre-a com fita adesiva com o dessecante dentro da caixa.
- Armazene o inversor em um local limpo e seco, livre de poeira e sujeira.
- A temperatura de armazenamento deve estar entre -40 70°C e a umidade deve estar entre 0 e 95%, sem condensação.
- Empilhamento máximo de três (3) inversores.
- Mantenha a(s) caixa(s) longe de materiais corrosivos para evitar danos à embalagem do inversor.
- Inspecione a embalagem regularmente. Se a embalagem estiver danificada (molhada, danificada por pragas, etc.), reembale o inversor imediatamente.
- Armazene os inversores em uma superfície plana e sólida, não inclinada ou de cabeça para baixo.
- Após armazenamento de longo prazo, o inversor precisa ser totalmente examinado e testado por pessoal técnico ou qualificado antes do uso.
- A reinicialização após um longo período sem uso exige que o equipamento seja inspecionado e, em alguns casos, será necessária a remoção da ferrugem e da poeira presente no interior do equipamento.

## 5.1 Escolha do local para o inversor

Para selecionar um local para o inversor, os seguintes critérios devem ser considerados:

#### ADVERTÊNCIA: Risco de incêndio

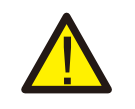

- Apesar da meticulosa construção, dispositivos elétricos podem causar incêndios. • Não instale o inversor em áreas que contenham materiais ou gases altamente inflamáveis
- Não instale o inversor em atmosferas potencialmente explosivas.
- A estrutura de montagem onde o inversor for instalado deve ser à prova de fogo.
- Não instale em espaços pequenos e fechados onde o ar não possa circular livremente. Para evitar superaquecimento, certifique-se sempre de que o fluxo de ar ao redor do inversor não esteja bloqueado.
- A exposição à luz solar direta aumentará a temperatura operacional do inversor e poderá causar limitação da potência de saída. Ginlong recomenda que os inversores sejam instalados ao abrigo da luz solar direta ou da chuva.
- Para evitar superaquecimento, a temperatura ambiente deve ser considerada na escolha do local de instalação do inversor. A Ginlong recomenda o uso de uma cobertura para minimizar a luz solar direta quando a temperatura do ar ambiente ao redor da unidade exceder 104°F/40°C.

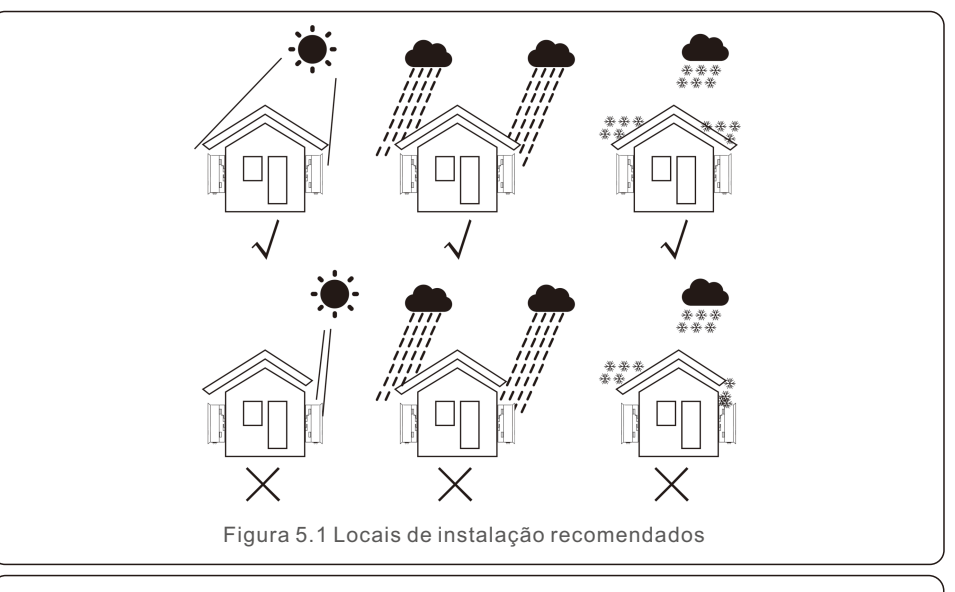

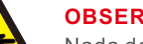

**OBSERVAÇÃO:** 

Nada deve ser armazenado sobre o inversor ou apoiado contra ele.

# 5. Instalação

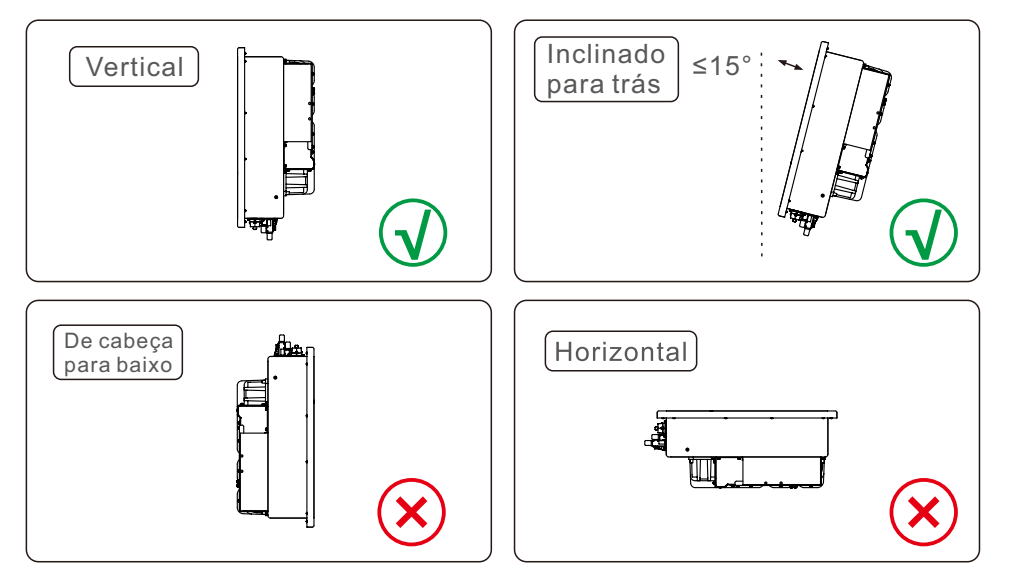

- Instale em uma parede ou estrutura vertical capaz de suportar o peso.
- Instale o inversor verticalmente. Se o inversor não puder ser montado verticalmente, ele poderá ser inclinado para trás até 15 graus em relação à vertical.
- Quando vários inversores forem instalados no local, deve ser mantida uma distância mínima de 500mm entre cada inversor e qualquer outro equipamento montado. A parte inferior do inversor deve estar pelo menos 500mm acima do chão ou do piso (consulte a Figura 5.2).
- A visibilidade das luzes LED indicadoras de status e da tela LCD deve ser levada em consideração.

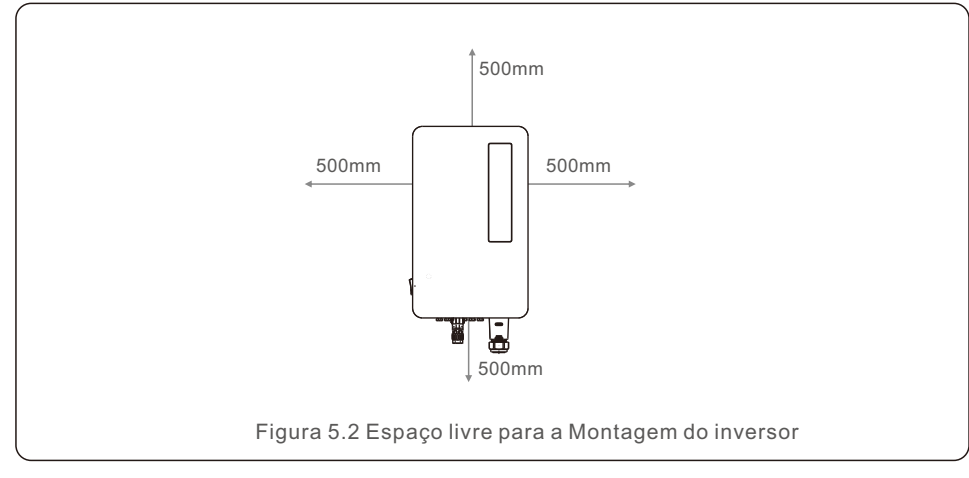

## 5.2 Montagem do inversor

## Tamanho da placa traseira:

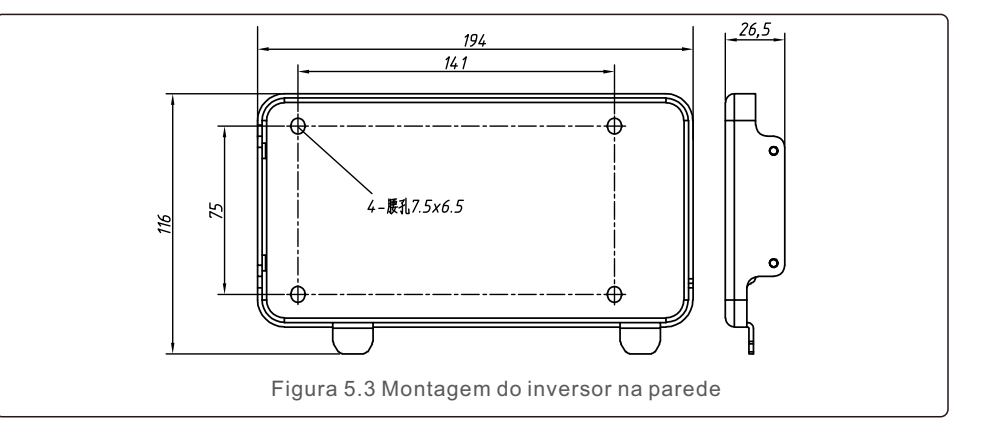

Consulte a Figura 5.4 e a Figura 5.5. O inversor deve ser montado verticalmente. As etapas para montar o inversor estão listadas abaixo.

1.Consulte a Figura 5.4. Os furos para o parafuso de expansão baseiam-se no diâmetro do furo do suporte (M10\*70). Use uma broca de 10 mm e faça o furo verticalmente na parede. Todos os furos devem ser perfurados a uma profundidade de 60mm.

2. Certifique-se de que o suporte esteja na horizontal e os furos de montagem (Figura 5.4) estejam marcados corretamente. Faça os furos na parede de acordo a marcação.
3. Use os parafusos de expansão adequados para fixar o suporte na parede.

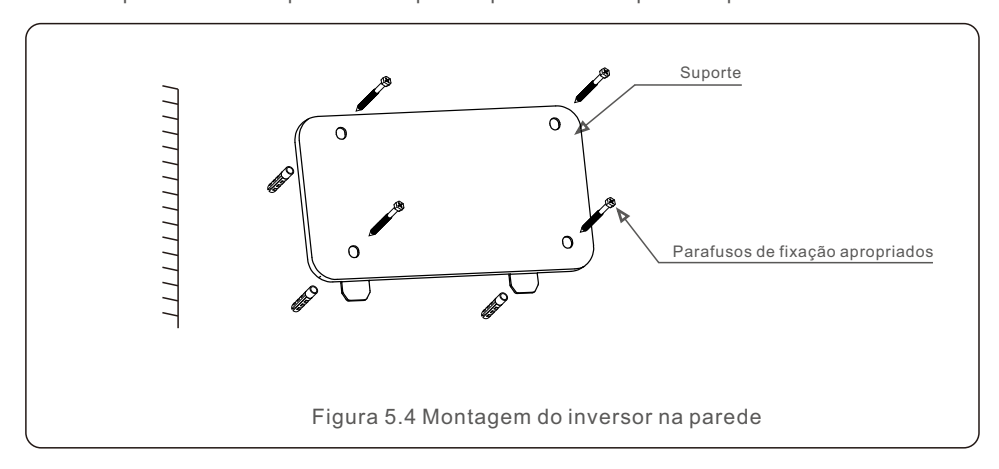

# 5. Instalação

## ADVERTÊNCIA:

O inversor deve ser montado verticalmente.

4. Erga o inversor e pendure-o no suporte e, em seguida, deslize-o para baixo para garantir um encaixe perfeito.

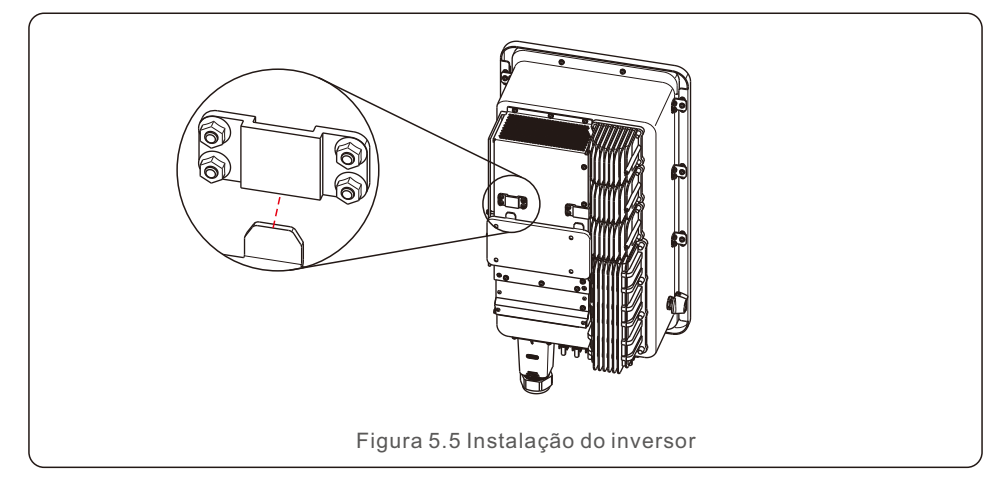

5. Se a posição de instalação for alta, o inversor não pode ser montado diretamente na placa de montagem e uma corda deve ser usada para içá-lo pelos dois orifícios de içamento.
(A corda precisa atender aos requisitos de peso deste produto.)

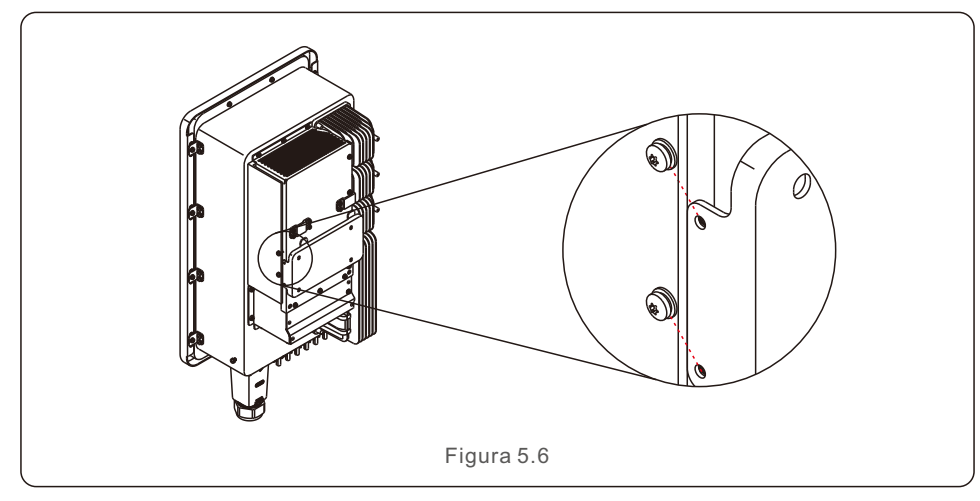

# 5.3 Conexões elétricas

O inversor possui um terminal de conexão rápida, portanto a tampa superior não precisa ser aberta ao conectar os componentes elétricos. As descrições da placa localizada na parte inferior do inversor são mostradas abaixo na tabela 5.1. Todas as conexões elétricas são adequadas ao padrão local ou nacional.

| DC 1 ~ DC 8 | terminal de entrada CC                  |
|-------------|-----------------------------------------|
| ON          | ligar o interruptor CC                  |
| OFF         | desligar o interruptor CC               |
| COM1        | porta COM para monitoramento            |
| METER       | porta COM para o Medidor                |
| DRM         | porta COM para o DRM                    |
|             | Tabela 5.1 Símbolos de conexão elétrica |

O inversor deve ser conectado seguindo as etapas listadas abaixo:

- 1. Desligue o interruptor principal da fonte de alimentação da rede (CA).
- 2. Desligue o isolador CC.
- 3. Conecte o inversor à rede elétrica.
- 4. Monte o conector de entrada fotovoltaico ao inversor.

## 5.3.1 Aterramento

Para proteger efetivamente o inversor, dois métodos de aterramento devem ser executados. Conecte o cabo de aterramento CA (consulte a seção 5.3.3).

Conecte o terminal de aterramento externo.

Para conectar o terminal de aterramento no dissipador de calor, siga as etapas abaixo:

1. Prepare o cabo de aterramento: recomendamos usar um cabo externo com núcleo de cobre ≥ 16mm2

2. Prepare os terminais OT: M6.

#### Importante:

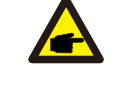

No caso de vários inversores em paralelo, todos os inversores devem ser conectados ao mesmo ponto de aterramento para eliminar uma potencial diferença de tensão entre os aterramentos 3. Decape o isolamento do cabo terra até o comprimento adequado (consulte a Figura 5.7).

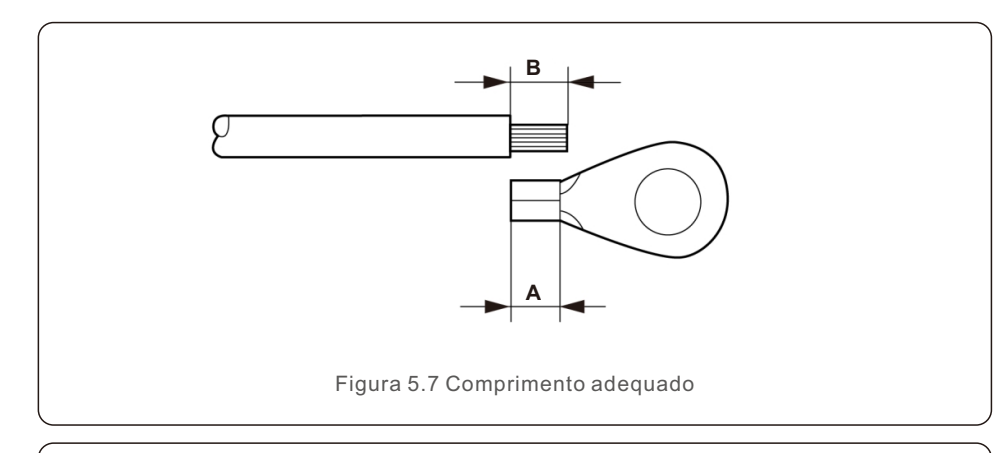

#### Importante:

F

B (comprimento da remoção do isolamento) é 2 a 3 mm maior do que A (área de crimpagem do terminal do cabo OT).

4. Insira o fio desencapado na área de crimpagem do terminal OT e use a braçadeira hidráulica para crimpar o terminal ao fio (veja figura 5.8).

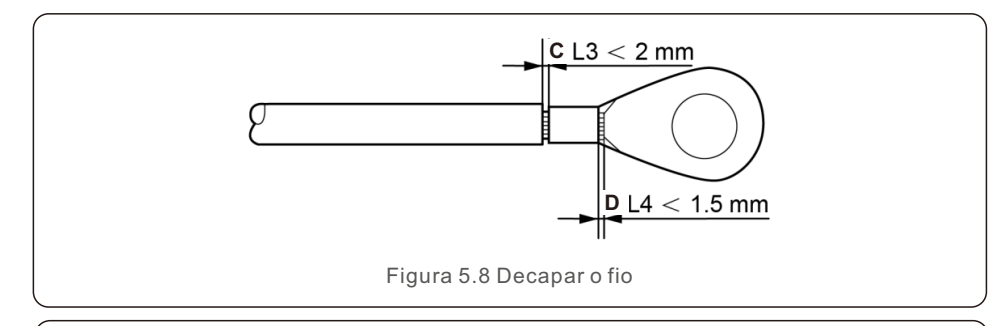

#### Importante:

Após a crimpagem, inspecione a conexão para garantir que o terminal esteja completamente crimpado ao fio.

5. Remova o parafuso do ponto de aterramento do dissipador de calor.

6. Conecte o cabo de aterramento ao ponto de aterramento no dissipador de calor e aperte o parafuso de aterramento com torque de 3-4Nm (ver figura 5.9).

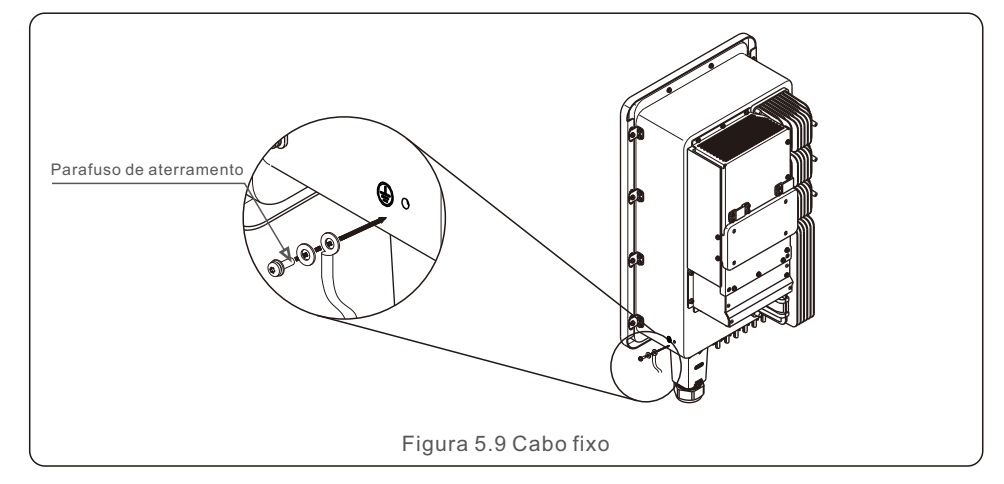

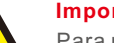

### Importante:

Para melhorar o desempenho anticorrosivo do aterramento,

aplique silicone ou tinta após a instalação.

## 5.3.2 Conexão do lado FV do inversor

Conecte o inversor seguindo as etapas listadas abaixo:

- 1. Desligue o interruptor principal da fonte de alimentação da rede (CA).
- 2. Desligue o isolador CC.
- 3. Monte o conector de entrada fotovoltaico ao inversor.

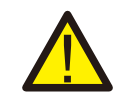

Antes de conectar o inversor, certifique-se de que a tensão do circuito aberto do painel fotovoltaico esteja dentro dos limites do inversor.

## OBSERVAÇÃO:

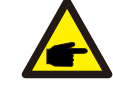

Antes da conexão, certifique-se de que a polaridade da tensão de saída do painel fotovoltaico corresponda aos símbolos "DC+" e "DC-".

# 5. Instalação

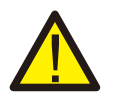

#### **ADVERTÊNCIA:**

Não conecte o polo positivo ou o negativo da matriz fotovoltaica ao terra, isso pode causar sérios danos ao inversor.

Conclua a montagem do cabo CC conforme os passos abaixo:

Passo 1: Escolha um cabo CC apropriado e decape cerca de 7 +/- 0,5mm. Consulte a tabela a seguir para especificações.

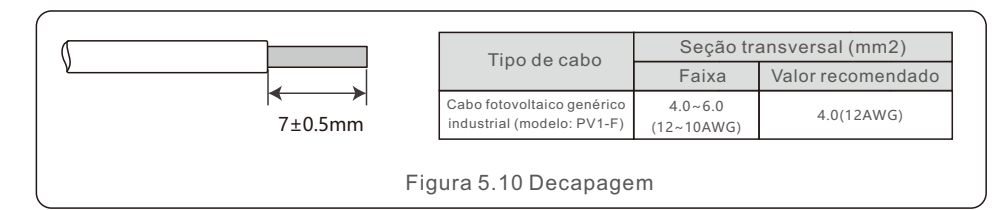

Passo 2: Retire o conector CC da bolsa de acessórios, gire a porca para remover e retire o anel de borracha impermeável.

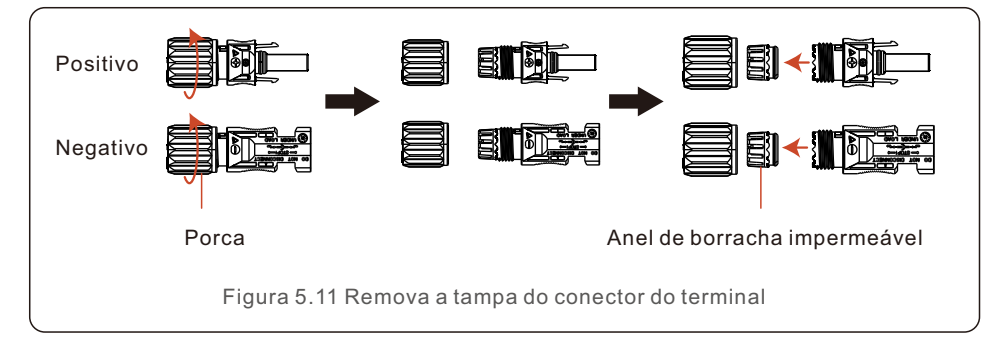

Passo 3: Passe o cabo CC desencapado pela porca e pelo anel de borracha impermeável.

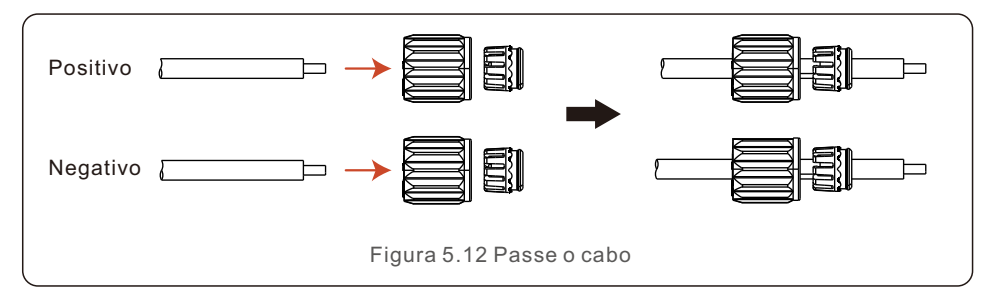

Passo 4: Conecte a parte condutora do cabo CC ao terminal CC de metal e prenda-o com a ferramenta de crimpagem do terminal CC.

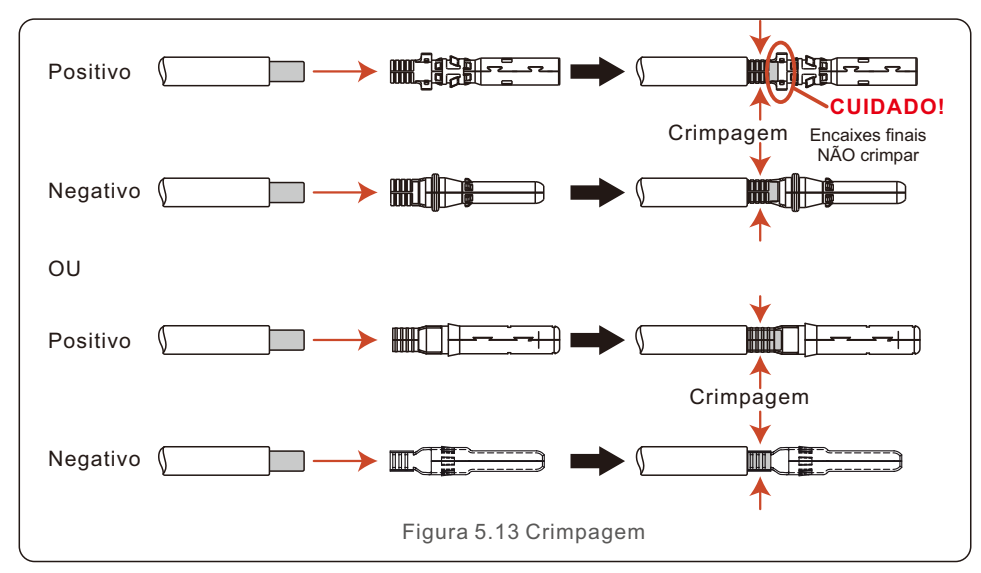

Passo 5: Insira o cabo CC crimpado firmemente no terminal CC, depois insira o anel de borracha impermeável no terminal CC e aperte a porca.

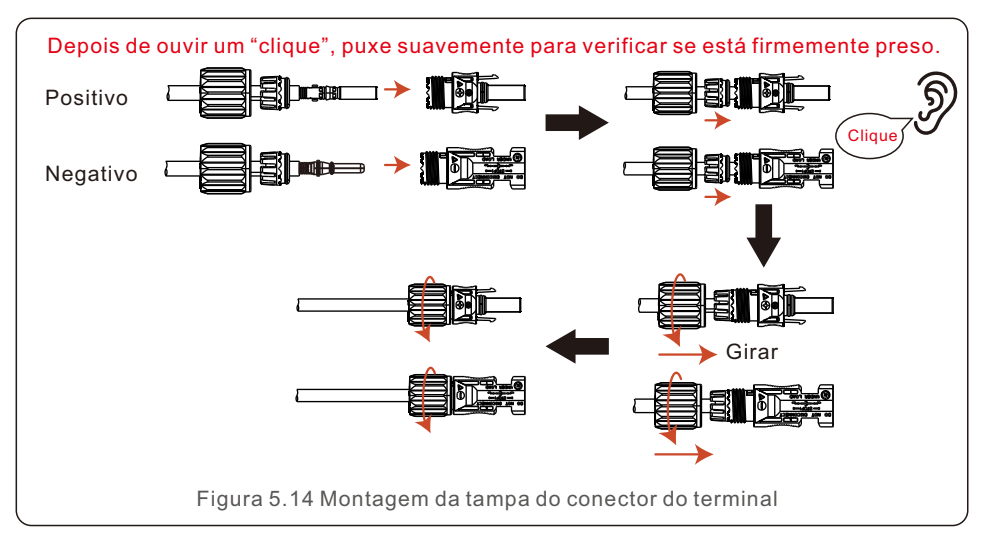

# 5. Instalação

Passo 6: Use um multímetro para medir a tensão de entrada CC e verifique a polaridade do cabo de entrada CC.

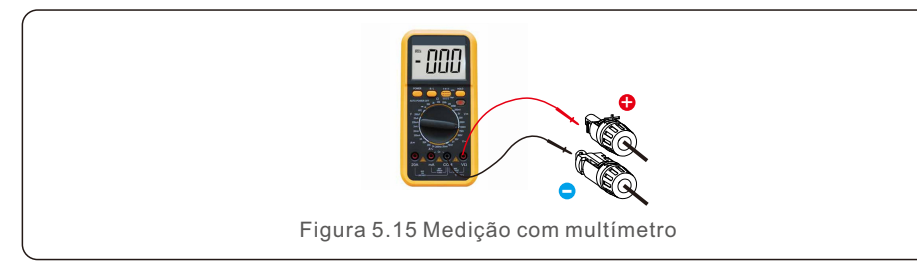

Passo 7: Conecte o terminal CC montado ao inversor conforme mostrado na figura e ouça um leve "clique" para garantir que esteja conectado corretamente.

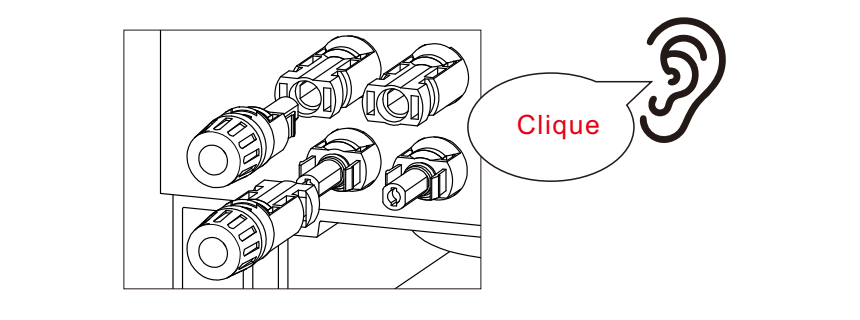

Figura 5.16 Conectar ao inversor

### CUIDADO:

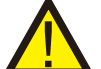

Se as entradas CC forem acidentalmente conectadas de forma reversa ou o inversor estiver com defeito ou não funcionar corretamente, você NÃO deve desligar a chave CC, caso contrário, pode ocorrer um arco CC e danificar o inversor, podendo até mesmo causar um incêndio.

As etapas corretas são:

\*Use um amperímetro alicate para medir a corrente da string CC.

\*Se estiver acima de 0,5 A, aguarde a redução da radiação solar até que a corrente diminua para menos de 0,5 A.

\*Somente depois que a corrente estiver abaixo de 0,5 A você poderá desligar os interruptores CC e desconectar os strings fotovoltaicos.

\* Para eliminar completamente a possibilidade de falha, desconecte as strings fotovoltaicas após desligar a chave CC para evitar falhas secundárias devido à energia fotovoltaica contínua no dia seguinte.

Observe que quaisquer danos causados por operações incorretas não são cobertos pela garantia do dispositivo.

## 5.3.3 Conexão do lado da rede do inversor

Para a conexão CA é necessário um cabo de 6-25mm2. Certifique-se de que a resistência do cabo seja inferior a 1,5 ohm.

| Especificação       | do cabo     | Cabo com núcleo de cobre |
|---------------------|-------------|--------------------------|
| Área da seção       | Faixa       | 6~25                     |
| transversal (mm2)   | Recomendado | 25                       |
| Diâmetro externo do | Faixa       | 13~25                    |
| cabo (mm)           | Recomendado | 25                       |

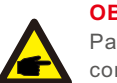

**OBSERVAÇÃO**:

Para uma conexão confiável, recomendamos que os clientes selecionem os conectores Euro correspondentes com base nas especificações de fiação para conectar ao terminal.

As etapas para montar os terminais da rede CA estão listadas a seguir:

1. Desencape a extremidade do isolamento do cabo CA em cerca de 80 mm e, em seguida, desencape a extremidade de cada fio (conforme mostrado na Figura 5.17).

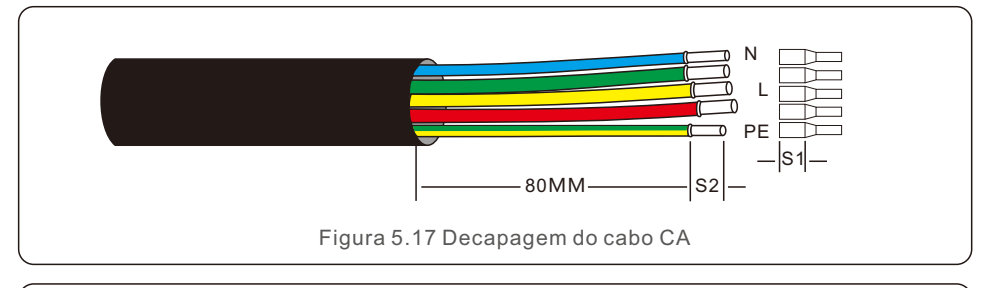

## OBSERVAÇÃO:

S2 (c (Área

S2 (comprimento de remoção do isolamento) deve ser tão longo quanto S1 (Área de compressão do cabo terminal CA).

2. Retire o isolamento do fio além da área de crimpagem do cabo do terminal OT e, em seguida, use uma ferramenta de crimpagem hidráulica para crimpar o terminal. A parte crimpada do terminal deve ser isolada com tubo termoencolhível ou fita isolante.

3. Desconecte o disjuntor CA para garantir que ele não se feche inesperadamente.

4. Remova os 3 parafusos da caixa de junção do inversor e retire a tampa.

5. Insira o cabo através da porca, da bainha e da tampa do terminal CA. Conecte o cabo ao bloco de terminais CA usando uma chave de soquete. Aperte os parafusos do bloco terminal com um torque de 3~4Nm (conforme mostrado na Figura 5.18).

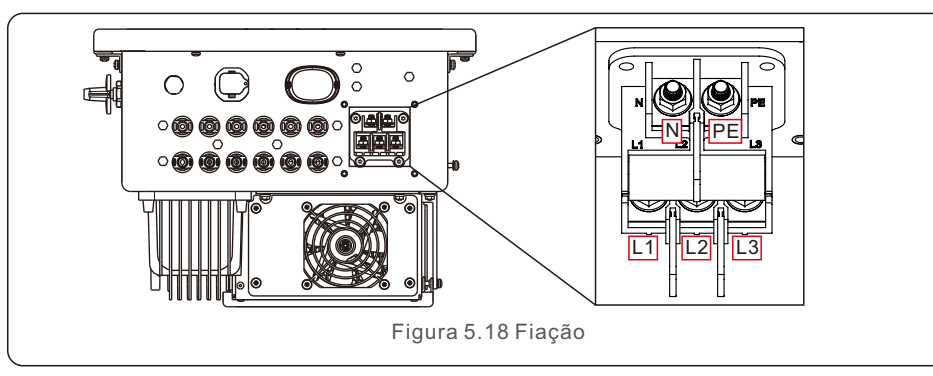

### **OBSERVAÇÃO**

Os inversores trifásicos Solis integram um ponto de conexão neutro. No entanto, a conexão ou não do neutro não afetará a operação normal do inversor em si. Consulte os requisitos da rede local se o cabo neutro precisar ser conectado.

## 5.3.4 Conexão de monitoramento do inversor

O inversor pode ser monitorado via Wi-Fi ou GPRS. Todos os dispositivos de comunicação Solis são opcionais (Figura 5.19). Para obter instruções de conexão, consulte os manuais de instalação do Dispositivo de Monitoramento Solis.

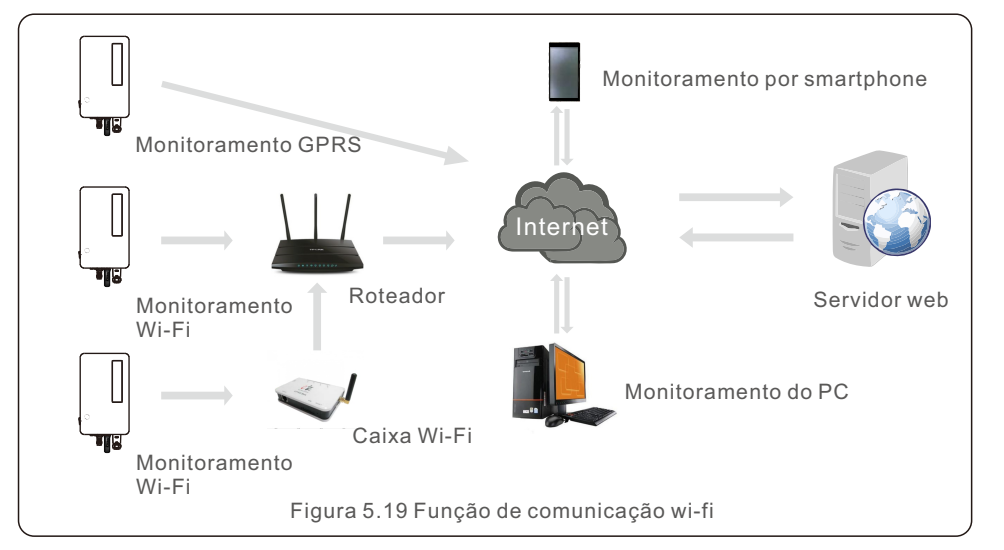

## 5.3.5 Dispositivo de proteção contra sobrecorrente máxima (OCPD)

Para proteger os condutores de conexão à rede CA do inversor, a Solis recomenda a instalação de disjuntores que protejam contra sobrecorrente. A tabela a seguir define as classificações OCPD para os inversores.

| Inversor                              | Tensão<br>nominal (V) | Corrente de saída<br>nominal (Amps) | Corrente do<br>dispositivo<br>de proteção (A) |  |
|---------------------------------------|-----------------------|-------------------------------------|-----------------------------------------------|--|
| S6-GC3P25K03-NV-ND                    | 220/380,230/400       | 38.0/36.1                           | 63                                            |  |
| S6-GC3P30K03-NV-ND                    | 220/380,230/400       | 45.6/43.3                           | 63                                            |  |
| S6-GC3P33K03-NV-ND                    | 220/380,230/400       | 50.1/47.6                           | 63                                            |  |
| S6-GC3P36K03-NV-ND                    | 220/380,230/400       | 54.7/52.0                           | 63                                            |  |
| S6-GC3P40K03-HV-ND                    | 480                   | 48.1                                | 63                                            |  |
| S6-GC3P15K03-LV-ND                    | 220/230               | 39.4                                | 63                                            |  |
| S6-GC3P20K03-LV-ND                    | 220/230               | 52.5                                | 63                                            |  |
| S6-GC3P30K03-NV-ND-BE                 | 230/400               | 43.3                                | 63                                            |  |
| Tabela 5.1 Classificação OCPD da rede |                       |                                     |                                               |  |

# 6. Comunicação e Monitoramento

# 6. Comunicação e Monitoramento

Existem duas portas de comunicação no inversor.

Uma é uma porta USB COM e a outra é uma porta COM de 16 pinos.

A porta USB COM é usada para conectar pens de registro de dados Solis

(Consulte os manuais da pen de registro de dados Solis para obter detalhes).

A porta COM de 16 pinos é usada para conexão em cadeia de múltiplos inversores/conexão DRM/conexão de interface lógica/conexão de medidor.

O pacote do inversor incluirá um conector COM de 16 pinos para ser usado nesta porta COM de 16 pinos. A definição dos Pinos é mostrada abaixo. Olhando para o conector, o pino 1 está à esquerda da primeira linha. O restante é mostrado no diagrama abaixo.

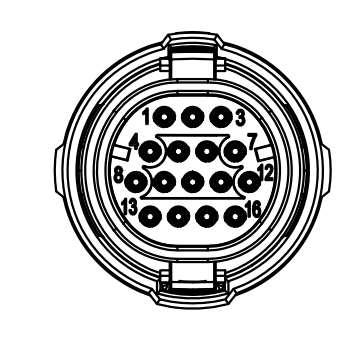

| Pinos | Definição     | Pinos | Definição |
|-------|---------------|-------|-----------|
| 1     | Meter RS485-A | 9     | DRM1/5    |
| 2     | Meter RS485-B | 10    | DRM 2/6   |
| 3     | COM1 485-A    | 11    | DRM 3/7   |
| 4     | COM1 485-B    | 12    | DRM 4/8   |
| 5     | /             | 13    | RefGen    |
| 6     | COM2 485-A    | 14    | Com/DRM0  |
| 7     | COM2 485-B    | 15    | V+, 12V   |
| 8     | /             | 16    | V-, GND   |
|       |               |       |           |

Figura 6.1 Conector COM de 16 pinos

Abaixo está um diagrama de montagem do conector COM de 16 pinos.

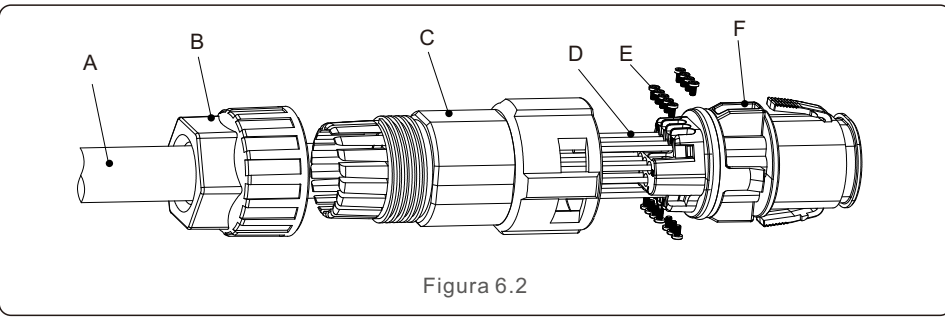

- A- Cabo Principal (Diâmetro: 4-6mm)
- B-Porca de travamento (Torque: 3,5-4N.m)
- C-Manga
- D- Fio COM (Dimensão: 0,75-3mm2, comprimento de decapagem: 10-12mm)
- E-Parafuso de trava (torque: 0,4-0,6N.m)
- F-Conector

Etapas de conexão:

1. Passe o cabo principal através da porca de trava e da manga.

2. Desencape os fios COM e insira-os nos terminais de pino correspondentes.

Em seguida, aperte os parafusos de trava dos terminais dos pinos.

- 3. Empurre a manga no conector e aperte a porca de trava na extremidade da manga.
- 4. Conecte o conector à porta COM de 16 pinos na parte inferior do inversor.

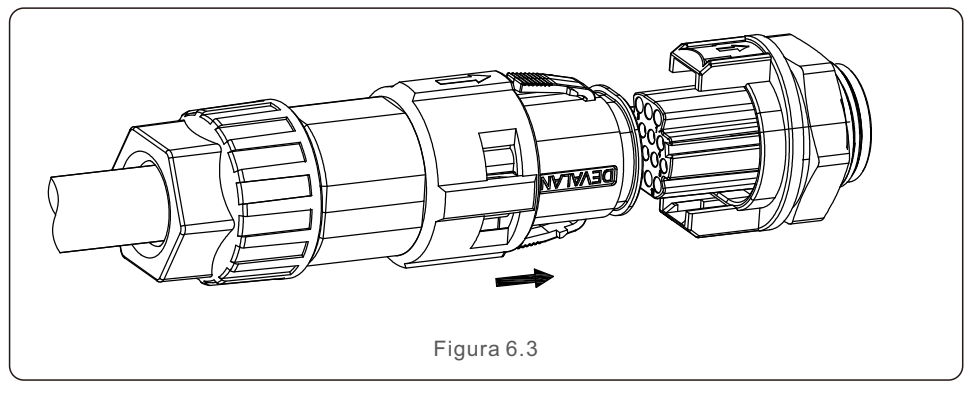

Etapas de desconexão:

1.Pressione o botão em ambos os lados do conector e puxe o conector para desconectá-lo da porta COM.

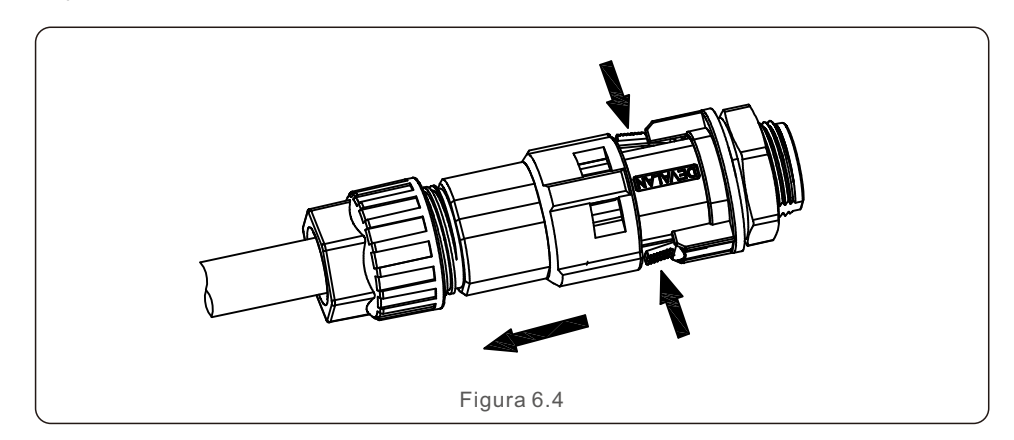

6. Comunicação e Monitoramento

2. Use a ferramenta de desbloqueio para inserir na ranhura da manga e puxe a manga para desconectá-la do conector.

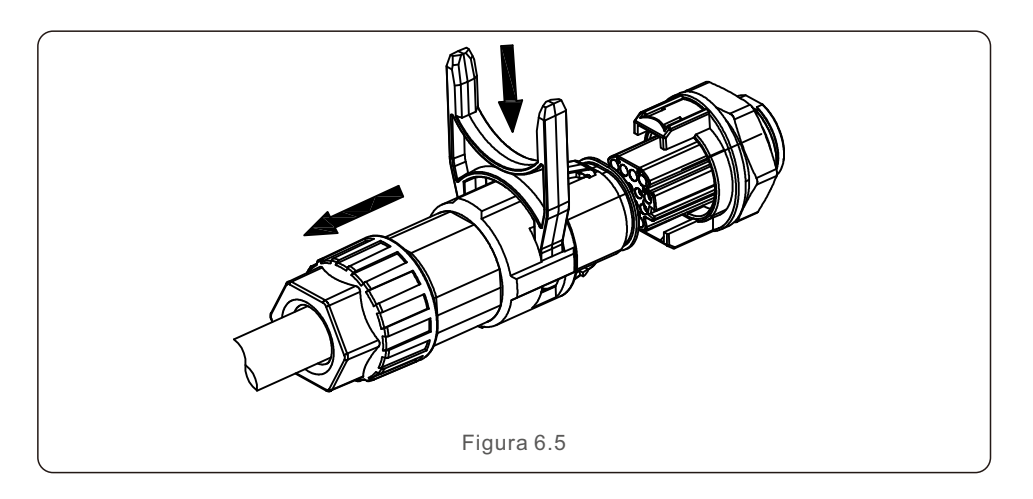

## 6.1 Conexão de monitoramento do inversor

A Solis pode fornecer acessórios opcionais, como pens de registro de dados um-para-um, incluindo um pen Wi-Fi, um pen GPRS e um pen LAN para monitorar um único inversor ou caixas de registro de dados um-para-múltiplos, incluindo uma caixa Wi-Fi e uma caixa GPRS para monitorar vários inversores.

Consulte os manuais correspondentes para obter detalhes.

## 6.1.1 Monitoramento de um único inversor

Cada inversor pode ser conectado a uma pen de registro de dados individual Solis para fins de monitoramento remoto.

A pen de registro de dados deve ser conectada diretamente à porta USB COM na parte inferior do inversor. Ela tem um design plug and play simples para instalação rápida. Para obter detalhes e o restante do processo de configuração, consulte o manual da pen de registro de dados.

### 6.1.2 Monitoramento de múltiplos inversores

Quando vários inversores precisam operar juntos em comunicação em cadeia, os pinos 3/4 e 6/7 da porta COM de 16 pinos podem ser usados.

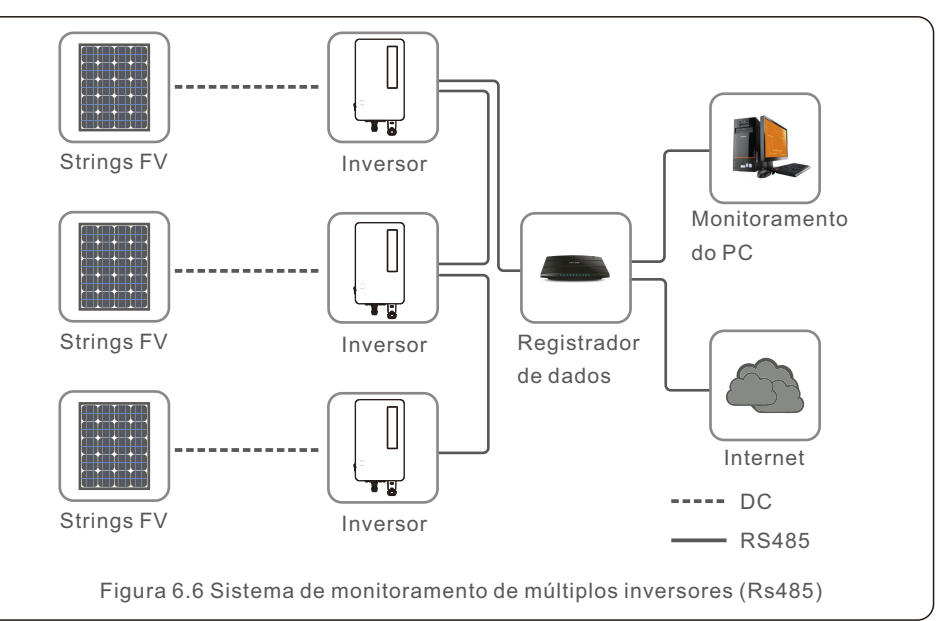

| Pinos | Definição  | Descrição   |  |
|-------|------------|-------------|--|
| 3     | COM1 485-A | RS485 IN A  |  |
| 4     | COM1 485-B | RS485 IN B  |  |
| 6     | COM2 485-A | RS485 OUT A |  |
| 7     | COM2 485-B | RS485 OUT B |  |
|       |            |             |  |
| Figu  | ra 6.7     |             |  |

O cabo do barramento RS485 pode ser conectado a uma caixa de registro de dados um para múltiplos Solis ou a qualquer dispositivo de monitoramento de terceiros compatível, PPC ou SCADA da planta.

# 6. Comunicação e Monitoramento

# 6.2 Conexão DRM/Conexão de Interface Lógica

O AS/NZS 4777.2:2020 requer inversores para suportar modos de resposta à demanda (DRM). Os inversores australianos Solis cumprem integralmente os requisitos DRM da norma AS/NZS 4777.2:2015. A definição dos pinos é mostrada abaixo. Para obter detalhes sobre a lógica de funcionamento, consulte o documento padrão AS/NZS 4777.2:2020. O dispositivo de controle DRM não é fornecido pela Solis.

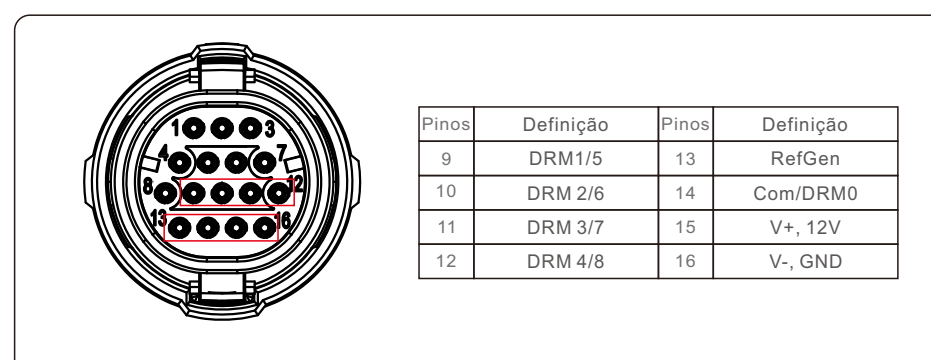

#### Figura 6.8

Alguns países europeus podem exigir um relé de interface lógica simples ou uma chave contatora para operar RUN/STOP nos inversores. Para inversores Solis versão europeia, o pino 13 e o pino 14 podem ser usados para lógica de controle (não disponível na África do Sul). O relé de interface lógica ou chave contatora não são fornecidos pela Solis. Quando o relé está fechado (entre o pino 13 e o pino 14), o inversor pode operar normalmente.

Quando o relé esta rechado (entre o pino 13 e o pino 14), o inversor pode operal normalmente Quando o relé estiver aberto (aberto entre o pino 13 e o pino 14), o inversor reduzirá sua potência de saída para zero em 5s.

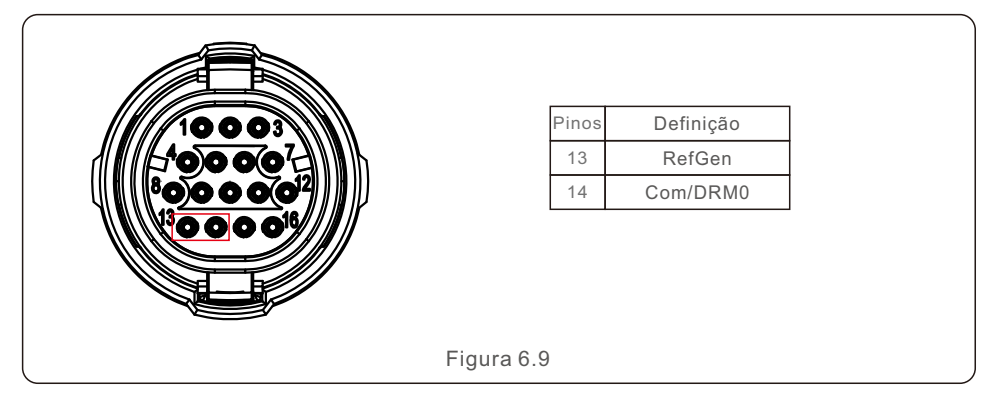

# 6. Comunicação e Monitoramento

## 6.3 Conexão do Medidor

O inversor pode funcionar com um medidor inteligente trifásico para a função de Gerenciamento de exportação de energia e/ou monitoramento de consumo 24 horas. O pino 1 e o pino 2 da porta COM de 16 pinos são usados para comunicação do Medidor RS485.

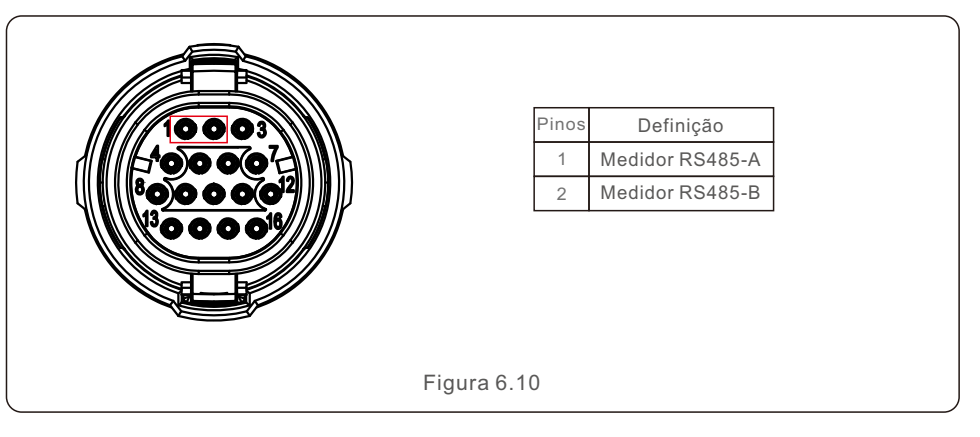

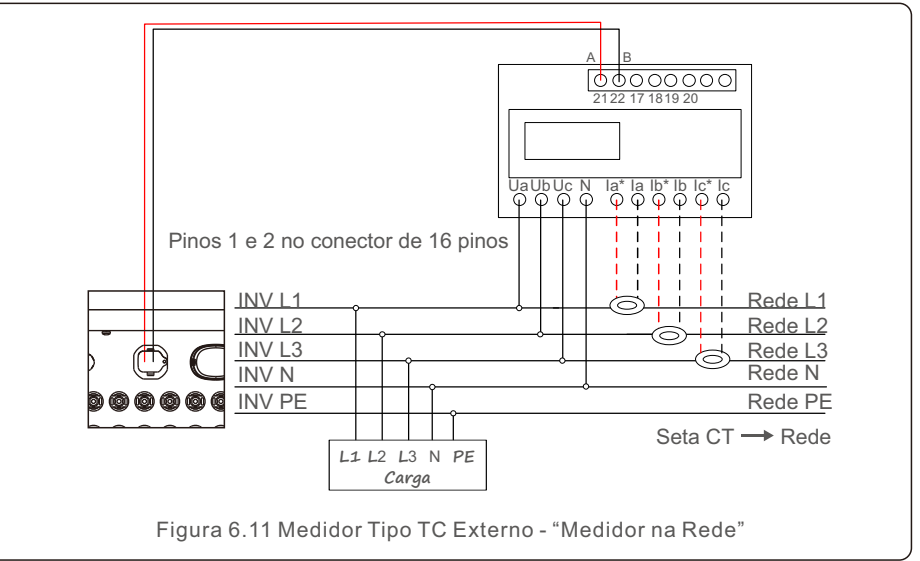

# 7. Comissionamento

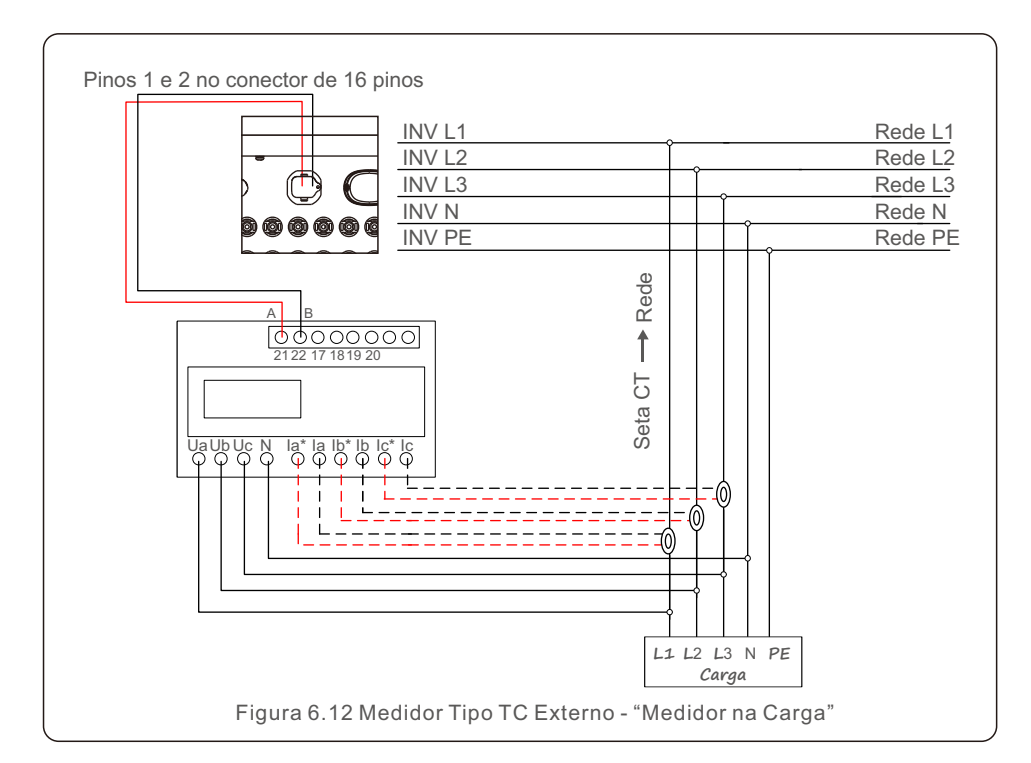

## 7.1 Preparação

- Certifique-se de que todos os dispositivos estejam acessíveis para operação, manutenção e serviço.
- Verifique e confirme se o inversor está firmemente instalado.
- Certifique-se de que haja espaço suficiente para ventilação para um ou vários inversores.
- Certifique-se de que não tenha ficado nada na parte superior do inversor.
- Certifique-se de que o inversor e os acessórios estejam conectados corretamente.
- Certifique-se de que os cabos sejam roteados por um local seguro ou protegidos contra danos mecânicos.
- Garanta que os sinais e etiquetas de aviso estejam devidamente afixados e protegidos.
- Certifique-se de que um celular Android ou iOS com função Bluetooth esteja disponível.
- Meça a tensão CC das strings fotovoltaicas e certifique-se de que a polaridade esteja correta.
- Meça a tensão CA e a frequência para garantir que estejam dentro dos padrões locais.

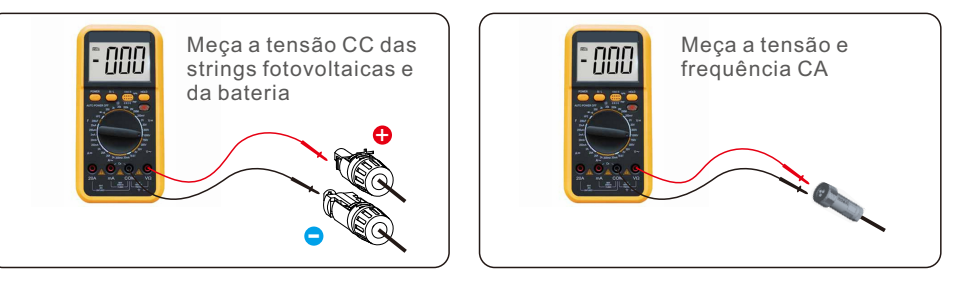

## 7.2 Download do aplicativo

Os usuários precisam baixar o aplicativo antes de instalá-lo pela primeira vez. Existem três maneiras de baixar e instalar a versão mais recente do aplicativo:

1. Você pode visitar **www.soliscloud.com** para baixar a versão mais recente do aplicativo.

2. Você pode pesquisar "SolisCloud" no Google Play ou na App Store.

3. Você pode escanear o código QR abaixo para baixar "SolisCloud".

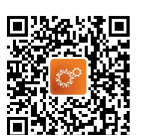

# 7. Comissionamento

# 7. Comissionamento

## 7.3 Conexão local via aplicativo

Passo 1: Gire a chave CC do inversor de OFF para ON. Passo 2: Conexão Bluetooth do aplicativo ao inversor. Ligue o Bluetooth do seu celular e abra o aplicativo SolisCloud. Clique em "More Tools"-> "Local Operation"-> "Connect with Bluetooth"

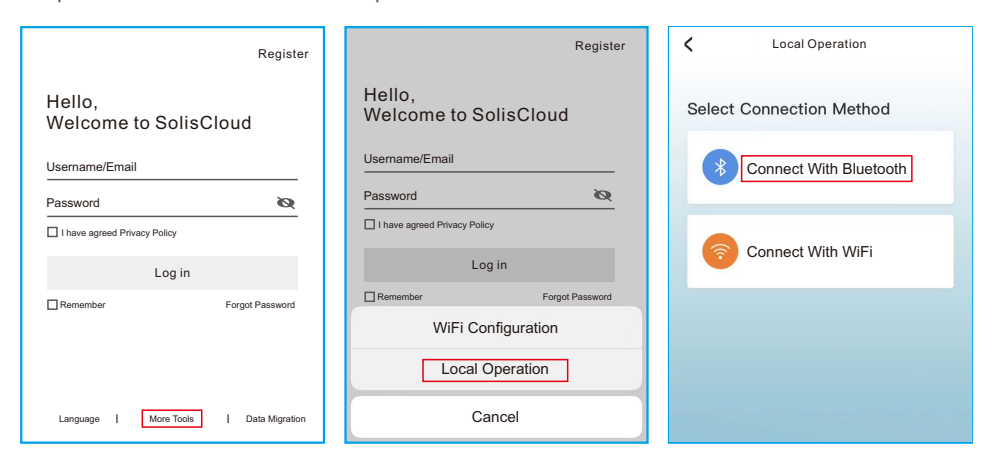

Selecione o sinal Bluetooth do inversor. (Nome do Bluetooth: INV-Inversor SN)

| <                                                                                                    | Nearby Device |   |  |
|----------------------------------------------------------------------------------------------------|---------------|---|--|
| If the device is not in the list, please click the "Search Device"<br>button at the bottom or drop-down to refresh the page |               |   |  |
| Other De                                                                                                    | evice         |   |  |
| INV                                                                                                    | -xxxxxxxxxx   | > |  |
| 💿 vivo                                                                                                    | TWS 2         | > |  |
|                                                                                                    | Search Device |   |  |

#### Passo 3: Conta de login.

Se você for o instalador, selecione o tipo de conta Instalador. Se você for o proprietário da instalação, selecione o tipo de conta Proprietário. Em seguida, defina sua própria senha inicial para verificar o controle. (O primeiro login deve ser finalizado pelo instalador para a configuração inicial)

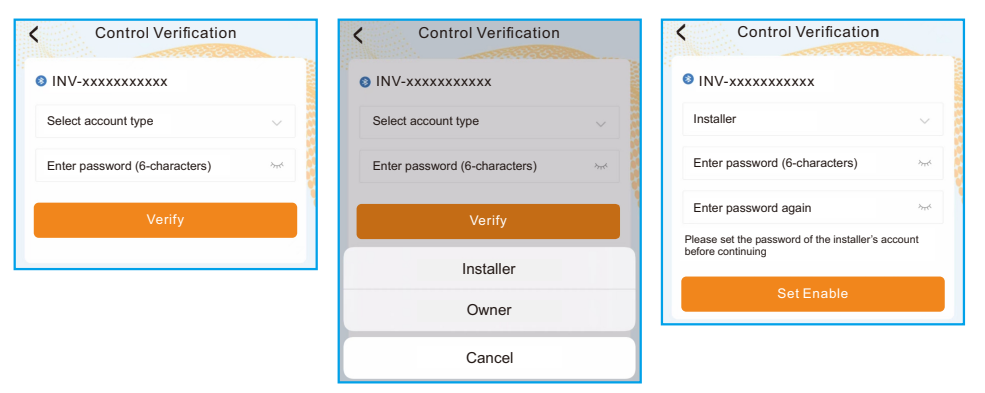

Passo 4: Configurações de código da rede.

Selecione "Settings (Configurações) -> Grid Parameter Settings (Configurações de parâmetros da rede) -> Grid Code Settings (Configurações de código da rede) -> Grid code (Código da rede)", escolha o padrão requerido de acordo com a instalação e salve.

| Select Country/Region |    |
|-----------------------|----|
| General               | er |
| User-define           |    |
| Other                 |    |
| A                     |    |
| Aruba                 |    |
| Australia             |    |
| Austria               |    |
| В                     |    |
| Barbados              |    |
| Belgium               |    |
| Brazil                |    |

# 7. Comissionamento

Os parâmetros específicos podem ser definidos na página Grid Code Setting. Deve ser mencionado que a modificação dos parâmetros da rede deve ser permitida pela empresa da rede elétrica ou pelo fornecedor de distribuição de energia.

| Grid Code Setting |           | Grid Code Setting     |
|-------------------|-----------|-----------------------|
| Grid Code         | EN50549 > | Grid Code EN50549 >   |
| OV-G-V 01         | 276V >    | 0V-G-V 01 276V >      |
| OV-G-T 01         | 5.0s >    | 0V-p                  |
| UN-G-V 01         | 184V >    | OV-G-V 01             |
| UN-G-T 01         | 3.0s >    | Current Value: 276V   |
| OV-G-F 01         | 51.5Hz >  | OV-I Hz >             |
| OV-G-F-T 01       | 0.5s >    | OV-t Cancel Save 5s > |
| UN-G-F 01         | 47.5Hz >  | UN-G-F 01 47.5Hz >    |
| UN-G-F-T 01       | 0.5s >    | UN-G-F-T 01 0.5s >    |
| OV-G-V 02         | 287V >    | 0V-G-V 02 287V >      |

Passo 5: Ligue a chave CA entre o inversor e a rede e espere até que o inversor comece a gerar.

## 7.4 Desligamento do inversor

Para parar o inversor, os passos abaixo DEVEM ser seguidos na ordem exata descrita.

- 1. Selecione "Power Off" (Desligar) no aplicativo.
- 2. Desligue o interruptor CA entre o inversor Solis e a rede elétrica.
- Aguarde aproximadamente 30 segundos (durante esse tempo, os capacitores do lado CA dissiparão energia). Se o inversor tiver tensão CC acima do limite de inicialização, o LED vermelho de POWER acenderá. Coloque o interruptor CC em OFF.
- 4. Confirme se todos os LEDs estão desligados (~um (1) minuto).

#### CUIDADO

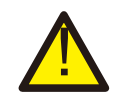

Embora o interruptor de desconexão CC do inversor esteja na posição OFF e todos os LEDs estejam apagados, operadores devem esperar cinco (5) minutos após a fonte de alimentação CC ter sido desconectada antes de abrir o gabinete do inversor. Os capacitores do lado CC podem levar até cinco (5) minutos para dissipar toda a energia armazenada. A interface do aplicativo contém 4 seções:

- 1. Home
- 2. Info
- 3. ALARM
- 4. Settings (configurações)

## 8.1 Página inicial

A página inicial contém os dados de potência e energia do inversor. Os dados fotovoltaicos e dados CA também estão disponíveis nesta seção.

| <ul> <li>1801151232210002</li> <li>NO-grid</li> </ul> |             |             |         |  |
|-------------------------------------------------------|-------------|-------------|---------|--|
| 庙                                                     |             |             | A       |  |
| Total PV                                              | Input Power | Today Yiel  | d       |  |
| 0 w                                                   |             | 3.6 kWh     |         |  |
| Yesterda                                              | y Yield     | This Month  | h Yield |  |
| 0.0 kw                                                | h           | 3 kWh       |         |  |
| Last Mon                                              | th Yield    | This Year   | Yield   |  |
| 0 kWh                                                 | 0 kWh       |             | 3 kWh   |  |
| Last Year                                             | r Yield     | Total Yield |         |  |
| 0 kWh                                                 |             | 3 kWh       |         |  |
|                                                       | Voltage     | Current     | Power   |  |
| PV1                                                   | 400.9V      | 0.0A        | 0.00W   |  |
| PV2                                                   | 21.3V       | 0.0A        | 0.00W   |  |
| PV3                                                   | 0.0V        | 0.0A        | 0.00W   |  |
| PV4                                                   | 0.0V        | 0.0A        | 0.00W   |  |
| AC Voltag                                             | e           |             | 0.0V    |  |
| AC Curre                                              | nt          |             | 0.0A    |  |
|                                                       |             | -` <u>`</u> | (ĝ)     |  |

## 8.2 Página de informações

A página de informações exibe informações gerais sobre o inversor, como número de série do inversor, versão do firmware, código da rede, etc.

| <ul> <li>1801151232</li> <li>Update:15:0</li> </ul> | 210002 G 🛇          |
|-----------------------------------------------------|---------------------|
| Inverter SN                                         | 1801151232210002    |
| Output Power                                        | OW                  |
| Inverter Time                                       | 2023-03-14 14:55:58 |
| Work Mode                                           | No response mode    |
| Rated Power                                         |                     |
| Model Number                                        | 115                 |
| DSP Firmware Version                                | V3A                 |
| HMI Firmware Version                                | V1                  |
| DRM Number                                          | 8                   |
| Grid Code                                           | 68                  |
| Advanced Information                                | >                   |
| DSP Communication Data                              | >                   |
| Running Information                                 | >                   |
|                                                     | - M-                |

## 8.3 Página de alarme

A página de alarme contém o código de alarme do inversor e seus métodos de solução de problemas correspondentes.

| <       | 18011<br>Updar                                              | 15123221000:<br>te:15:01:29                                                               | 2 🛞                                             |
|---------|-------------------------------------------------------------|-------------------------------------------------------------------------------------------|-------------------------------------------------|
| Alarm M | lessage: NO-Grid                                            | 1                                                                                         |                                                 |
| Alarm C | ode: 1015                                                   |                                                                                           |                                                 |
| Alarm G | Frade: Hint                                                 |                                                                                           |                                                 |
| Solving | connec<br>2. Che<br>normal<br>3. If the<br>need to<br>membe | ck if the connected<br>c in the connected<br>mains connection<br>contact our maint<br>or. | power grid is<br>is normal, you<br>enance staff |
|         |                                                             |                                                                                           |                                                 |
| (F)     | =                                                           | <u>نة</u>                                                                                 | ŵ                                               |

## 8.4 Página de configuração

A página de configurações contém todas as opções de configuração do inversor.

| Funções                                      | Caminho de configurações                           |
|----------------------------------------------|----------------------------------------------------|
| Ligar/desligar o inversor                    | Settings -> "Power ON" e "Power OFF"               |
| Alterar as configurações de tempo            | Settings -> Inverter Settings-> Inverter Parameter |
| do inversor                                  | Settings -> Inverter Time Settings                 |
| Alterar a potência de saída do inversor      | Settings -> Inverter Settings ->                   |
| em porcentagem ou fator de potência          | Configurações de potência do inversor              |
| Definir parâmetros de código e               | Settings -> Grid Parameter Settings ->             |
| proteção da rede                             | Configurações de código da rede                    |
| Definir controle de exportação<br>de energia | Settings -> EPM Settings                           |
| Definir modos de trabalho                    | Settings -> Inverter Work Mode Settings ->         |
| relacionados ao código da rede               | Modo de trabalho                                   |

| (I) Power ON               | (off) Power | OFF |
|----------------------------|-------------|-----|
| Inverter Setting           |             | >   |
| Grid Parameter Setting     |             | >   |
| EPM Setting                |             | >   |
| Inverter Work Mode Setting |             | >   |
| Frequency Derating Setting |             | >   |
| VRT Setting                |             | >   |
|                            |             |     |

### **OBSERVAÇÃO:**

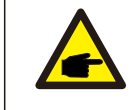

Por padrão, as configurações do inversor possuem um código de rede que atende aos requisitos locais.

Se for necessário modificar os limites de proteção, consulte o operador da rede local para obter aprovação.

## 8.4.1 Inicialização e parada do inversor

- 1. Selecione "Settings -> Power ON" para inicializar o inversor.
- 2. Selecione "Settings -> Power OFF" para parar o inversor.

## 8.4.2 Configurações do inversor

| < Inverter Setting                |  |
|-----------------------------------|--|
| Inverter Function Setting         |  |
| Inverter Parameter Setting        |  |
| Inverter Power Setting            |  |
| Inverter Special Function Setting |  |

## 8.4.2.1 Configurações de Função do Inversor

#### 1. Configurações AFCI

| Configuração                               | Descrição                                                                                                    |  |
|--------------------------------------------|----------------------------------------------------------------------------------------------------|--|
| Proteção AFCI                              | Defina a função AFCI do inversor para ON/OFF.                                                                                                    |  |
| Reinicialização manual de<br>falha de arco | Quando o erro Arc-Fault ocorre mais de 5 vezes, o<br>inversor irá parar de gerar. Os usuários devem verificar<br>se a conexão do inversor está OK e reiniciar<br>manualmente usando esta chave. |  |

#### 2. Monitoramento de carga 24 horas

Ative esta chave para ativar o monitoramento de carga 24 horas. Consulte 6.4.4.1 Configurações EPM integradas para obter detalhes.

#### 3. Configurações de varredura multipico MPPT

| Configuração                             | Descrição                                                                            |
|------------------------------------------|--------------------------------------------------------------------------------------|
| Chave de varredura multipico MPPT        | Define a função para ON/OFF.                                                         |
| Intervalo de varredura multipico<br>MPPT | O inversor realizará varredura MPPT multipico uma vez a cada intervalo de varredura. |

#### 4. Configuração de interface lógica

| Configuração                    | Descrição                                          |
|---------------------------------|----------------------------------------------------|
| Chave de interface lógica (DRM) | Define a função para ON/OFF.                       |
| P_Limit DI 1 ~ P_Limit DI 4     | Define a potência de saída CA em uma DI diferente. |

### 8.4.2.2 Configurações dos parâmetros do inversor

| Configuração          | Descrição                                                                    |
|-----------------------|------------------------------------------------------------------------------|
| Hora                  | Define a hora e a data do inversor de acordo com o fuso horário<br>local.    |
| Endereço Escravo      | Define o endereço do inversor quando vários inversores estiverem instalados. |
| Calibração de Geração | Calibra o rendimento diário, mensal, anual e total do inversor.              |

### 8.4.2.3 Configurações de energia do inversor

| Configuração                         | Descrição                                                                                                    |
|--------------------------------------|----------------------------------------------------------------------------------------------------|
| Configurações da<br>energia de saída | Define a energia máxima de saída CA do inversor.                                                                                                    |
| Curva PF                             | Define o fator de energia do inversor.                                                                                                    |
| Limite de energia                    | Define o gradiente de controle de energia, o gradiente de contro<br>le de aumento de energia, o gradiente de controle de redução<br>de energia, o gradiente de mudança de energia EN 50549 após<br>um reinício de desarme de falha, o limite de gradiente EN 50549<br>para mudança de energização. |

## 8.4.3 Configurações dos parâmetros da rede

Consulte o Capítulo 5.3 para obter detalhes.

## 8.4.4 Configurações EPM

Um EPM integrado destina-se a centrais fotovoltaicas com apenas um inversor, enquanto um EPM externo destina-se a múltiplos inversores.

## 8.4.4.1 Configurações do EPM integrado

Selecione "Settings -> EPM Settings -> Built-in EPM Setting" para modificar as configurações. O EPM integrado inclui duas funções relacionadas ao medidor inteligente ou sensor inteligente.

#### OBSERVAÇÃO:

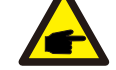

Função 1: Função de gerenciamento de exportação de energia

 Os inversores podem funcionar com um medidor inteligente OU um sensor inteligente para dinamicamente limitar a exportação de energia do sistema.
 Injeção zero pode ser alcançada.

3. Um medidor inteligente pode ser instalado no lado da rede OU no lado da carga. Um sensor inteligente só pode ser instalado no lado da rede.

#### Função 2: Função de monitoramento de carga 24 horas

1. Aplicável apenas se for utilizado um sistema de monitoramento Solis.

2. Os inversores podem funcionar com um medidor inteligente OU sensor inteligente para monitorar os dados de consumo da carga durante todo o dia e os dados serão exibidos no sistema de monitoramento Solis.

3. Um medidor inteligente ou sensor inteligente só pode ser instalado no lado da rede.

## OBSERVAÇÃO:

Consulte as instruções abaixo para os diferentes cenários. Cenário 1. Apenas a Função 1 é necessária

#### Usando um medidor inteligente:

Passo 1: Consulte a Seção 4.3.7 para conectar o Smart Meter no lado da rede ou da carga.

Passo 2: Selecione o modelo de medidor correspondente na seção do Medidor. Passo 3: Escolha Meter in Grid Mode (Modo Medidor na Rede) ou Meter in Load Mode (Modo Medidor na Carga) na seleção do modo EPM integrado conforme o caso.

Passo 4: Configure o valor limite de exportação de energia do sistema para definir a energia de refluxo permitida.

Passo 5: Configure a chave Failsafe do EPM integrado para ativar a função à prova de falhas (se necessário).

#### Usando um sensor inteligente:

Passo 1: Consulte a Seção 4.3.8 para conectar o Smart Sensor (sensor inteligente) no lado da rede.

Passo 2: Selecione o modo do sensor CT na seleção do modo EPM integrado. Passo 3: Configure a relação do CT e a direção do CT em "Settings -> EPM Settings -> CT Settings"(se necessário).

Passo 4: Configure o valor limite de exportação de energia do sistema para definir a energia de refluxo permitida.

Passo 5: Configure a chave Failsafe do EPM integrado para ativar a função à prova de falhas (se necessário).

## OBSERVAÇÃO:

Consulte as instruções abaixo para os diferentes cenários. Cenário 2. Apenas a Função 2 é necessária Usando um medidor inteligente:

Passo 1: Consulte a Seção 4.3.7 para conectar o Smart Meter no lado da rede ou da carga.

Passo 2: Selecione o modelo de medidor correspondente na seção do Medidor Passo 3: Escolha o Modo de monitoramento 24 horas do Medidor na seleção de modo do EPM integrado conforme necessário.

Passo 4: Habilite a função Monitoramento de Carga 24 Horas em "Settings -> Inverter Settings -> Inverter Function Settings".

#### Usando um sensor inteligente:

Passo 1: Consulte a Seção 4.3.8 para conectar o Smart Sensor (sensor inteligente) no lado da rede.

Passo 2: Selecione o Modo de Monitoramento de Carga CT na seleção de modo do EPM integrado.

Passo 3: Configure a relação do CT e a direção do CT em "Settings -> EPM Settings -> CT Settings" (se necessário).

Passo 4: Habilite a função Monitoramento de Carga 24 Horas em "Settings -> Inverter Settings -> Inverter Function Settings".

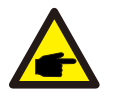

#### OBSERVAÇÃO:

Consulte as instruções abaixo para os diferentes cenários.

Cenário 3. Ambas as funções 1 e 2 são obrigatórias

Usando um medidor inteligente:

Passo 1: Consulte a Seção 4.3.7 para conectar o Smart Meter no lado da rede ou da carga.

Passo 2: Selecione o modelo de medidor correspondente na seção do Medidor. Passo 3: Escolha Meter in Grid Mode (Modo Medidor na Rede) ou Meter in Load Mode (Modo Medidor na Carga) na seleção do modo EPM integrado conforme o caso.

Passo 4: Configure o valor limite de exportação de energia do sistema para definir a energia de refluxo permitida.

Passo 5: Configure a chave Failsafe do EPM integrado para ativar a função à prova de falhas (se necessário).

Passo 6: Habilite a função Monitoramento de Carga 24 Horas em "Settings -> Inverter Settings -> Inverter Function Settings".

#### Usando um sensor inteligente:

Passo 1: Consulte a Seção 4.3.8 para conectar o Smart Sensor (sensor inteligente) no lado da rede.

Passo 2: Selecione o modo do sensor CT na seleção do modo EPM integrado. Passo 3: Configure a relação do CT e a direção do CT em "Settings -> EPM Settings -> CT Settings"(se necessário).

Passo 4: Configure o valor limite de exportação de energia do sistema para definir a energia de refluxo permitida.

Passo 5: Configure a chave Failsafe do EPM integrado para ativar a função à prova de falhas (se necessário).

Passo 6: Habilite a função Monitoramento de Carga 24 Horas em "Settings -> Inverter Settings -> Inverter Function Settings".

| Built-in EPM Setting          |                   |
|-------------------------------|-------------------|
| Built-in EPM mode selection   | EPM ALL OFF       |
| System Export Power Limit Val | ue 2000W          |
| Built-in EPM Failsafe Switch  | ON                |
| Meter Selection ACR10RD16     | TE-Acrel 1P Meter |
| G100V2 Control Switch         | OFF               |
| G100V2 Backflow Current       | 16.00A            |
| G100V2 Alarm Clear            |                   |
| G100V2 Alarm Clear Type       | Non-Domestic      |

| Configuração                                     | Descrição                                                                                                    |
|--------------------------------------------------|----------------------------------------------------------------------------------------------------|
| Modo do EPM integrado                            | 6 O modo do EPM integrado é opcional. Escolha o modo<br>apropriado conforme necessário.                                                       |
| Exportação de Energia<br>do sistema Valor limite | Defina a exportação de energia permitida do sistema<br>fotovoltaico para a rede.                                                              |
| Chave Failsafe do EPM<br>integrado               | Quando o standard G100 é usado, esta opção é habilitada por<br>padrão.                                                                        |
| Seleção do Medidor                               | Selecione o modelo do medidor de acordo com a instalação.                                                                                     |
| Interruptor de controle<br>G100V2                | Quando o novo standard G100 for usado, habilite esta chave.<br>Selecione o modo medidor ou CT de acordo com a instalação.                     |
| Corrente de refluxo<br>G100V2                    | Defina a corrente de refluxo do sistema fotovoltaico para a rede.<br>Relevante apenas quando a chave G100V2 estiver ligada.                   |
| Limpar alarme G100V2                             | Use esta função para limpar um status de falha de acordo com<br>o novo padrão G100. Relevante apenas quando a chave<br>G100V2 estiver ligada. |
| Limpar alarme G100V2<br>Tipo                     | Selecione Doméstico ou Não Doméstico de acordo com a<br>instalação. Relevante apenas quando a chave G100V2 estiver<br>ligada.                 |

Existem 6 modos para o EPM integrado.

1. EPM ALL OFF (tudo desligado). A função do EPM integrado fica desativada.

2. **Modo Sensor CT**. O Sensor Inteligente Solis está conectado no ponto de conexão à rede. (A configuração Valor limite de exportação de energia do sistema fica aplicável; o valor padrão é 0W.)

3. **Modo Medidor na Rede**. O Medidor Inteligente Solis está conectado no ponto de conexão à rede. (A configuração Valor limite de exportação de energia do sistema fica aplicável; o valor padrão é 0W.)

4. **Modo Medidor na Carga**. O Medidor Inteligente Solis está conectado ao circuito ramo de carga. (A configuração Valor limite de exportação de energia do sistema fica aplicável; o valor padrão é 0W.)

5. **Modo de monitoramento 24 horas do medidor**. O Solis Smart Meter está conectado no ponto de conexão à rede (usado apenas para monitoramento de carga 24h, a configuração do Valor Limite de Exportação de Energia do Sistema não é aplicável).

6. **Modo de monitoramento de carga CT**. O Sensor Inteligente Solis está conectado no ponto de conexão à rede (usado apenas para monitoramento de carga 24h, a configuração do Valor Limite de Exportação de Energia do Sistema não é aplicável).

## 8.4.4.2 Configuração do EPM Externo

Selecione "Settings -> EPM Settings -> External EPM Settings".

O Failsafe do EPM Externo deve ser ligado quando um dispositivo EPM externo for usado.

## 8.4.5 Configurações do modo de trabalho do inversor

Selecione "Settings -> Inverter Work Mode Settings".

| Inverter Work Mode Setting |       |
|----------------------------|-------|
| No response mode           | >     |
| Volt-watt                  | OFF > |
| Volt-var                   | OFF > |
| Fixed power factor         | OFF > |
| Fix reactive power         | OFF > |
| Power-PF                   | OFF > |

#### 1. Modo sem resposta

Use esta opção para fechar todos os modos de resposta.

#### 2. Modo Volt-watt

O modo volt-watt varia a potência ativa de saída do inversor em resposta à tensão em sua porta interativa com a rede.

#### 3. Modo Volt-var

O modo volt-var varia a potência reativa absorvida ou fornecida pelo inversor em resposta à tensão em sua porta interativa com a rede.

#### 4. Modo de fator de potência fixo

O modo de fator de potência fixo serve para controlar o fator de potência na faixa de saída do inversor.

#### 5. Modo de Potência Reativa fixa

O modo de potência reativa fixa serve para controlar a potência reativa na faixa de saída do inversor.

#### 6. Modo Power-PF

O modo Power-PF varia o nível de potência ativa do inversor em resposta ao seu fator de potência.

O Inversor Trifásico Solis não requer qualquer manutenção regular. Todavia, a limpeza da poeira no dissipador de calor ajudará o inversor a dissipar o calor e aumentará sua vida útil. A poeira pode ser removida com uma escova macia.

#### CUIDADO:

Não toque na superfície do inversor quando ele estiver funcionando. Algumas partes do inversor podem estar quentes e causar queimaduras. Desligue o inversor e espere esfriar antes de realizar qualquer manutenção ou limpeza.

As luzes LED indicadoras de status podem ser limpos com um pano úmido se estiverem muito sujos para serem lidos.

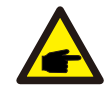

OBSERVAÇÃO:

Nunca use solventes, materiais abrasivos ou corrosivos para limpar o inversor.

# 8.1 Manutenção do ventilador

Se o ventilador não funcionar corretamente, o inversor não resfriará efetivamente e isso poderá afetar a operação eficaz do inversor.

Será necessário limpar ou substituir o ventilador da seguinte forma:

- 1. Desconecte a alimentação CA.
- 2. Gire a chave CC para a posição "OFF".
- 3. Aguarde pelo menos 10 minutos.
- 4. Desconecte todas as conexões elétricas.
- 5. Coloque o inversor na plataforma.
- 6. Remova os 4 parafusos da placa do ventilador e retire o conjunto do ventilador lentamente.

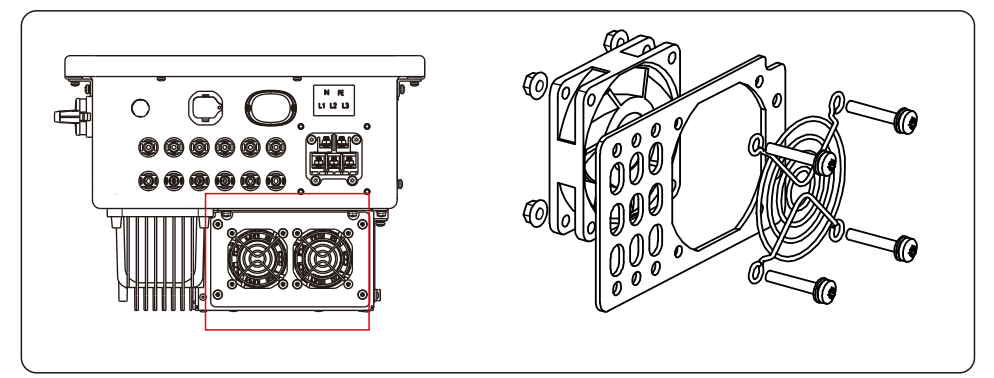

- 7. Desconecte o conector do ventilador com cuidado e retire o ventilador.
- 8. Limpe ou substitua o ventilador. Monte o ventilador no rack.
- 9. Conecte o fio elétrico e reinstale o conjunto do ventilador. Reinicie o inversor.

O inversor foi projetado de acordo com os mais importantes padrões internacionais ligados à rede e com os requisitos de segurança e compatibilidade eletromagnética. Antes de ser entregue ao cliente, o inversor foi submetido a vários testes para garantir sua operação e confiabilidade ideais.

Em caso de falha, a tela LCD exibirá uma mensagem de alarme. Nesse caso, o inversor pode parar de alimentar a rede. As descrições de falha e suas mensagens de alarme correspondentes estão listadas na Tabela 9.1:

| Mensagem de Alarme                         | Descrição da falha                                      | Solução                                                                                                    |
|--------------------------------------------|---------------------------------------------------------|----------------------------------------------------------------------------------------------------|
| No power                                   | O inversor não liga o LCD                               | 1. verifique as conexões de entrada FV<br>2.Verifique a tensão de entrada CC<br>(monofásica >120V, trifásica >350V)<br>3.Verifique se a polaridade FV está invertida                           |
| LCD continuamente<br>mostrando starting up | Não é possível iniciar                                  | <ol> <li>Verifique se o conector da placa principal<br/>ou de alimentação está preso.</li> <li>Verifique se o conector do DSP à placa de<br/>alimentação está preso.</li> </ol>                |
| OV-G-V01/02/03/04                          | Sobretensão da rede                                     | <ol> <li>A resistência do cabo CA é muito alta. Troque<br/>por um cabo para rede de maior dimensão.</li> <li>Ajuste o limite de proteção, se permitido<br/>pela companhia elétrica.</li> </ol> |
| UN-G-V01/02                                | Subtensão da rede                                       |                                                                                                    |
| OV-G-F01/02                                | Freq da rede acima                                      | 1. Use a função de definição do usuário para                                                                                                    |
| UN-G-F01/02                                | Freq. da rede abaixo                                    | pela companhia elétrica.                                                                                                    |
| G-IMP                                      | Alta impedância da rede                                 |                                                                                                    |
| NO-GRID                                    | Sem tensão da rede                                      | <ol> <li>Verifique as conexões e o interruptor da rede.</li> <li>Verifique a tensão da rede dentro do terminal<br/>do inversor.</li> </ol>                                                     |
| OV-DC01/02/03/04                           | Sobretensão CC                                          | 1.Reduza o número de módulos na série                                                                                                    |
| OV-BUS                                     | Sobretensão do barramento CC                            | 1. Verifique a conexão do indutor do inversor                                                                                                    |
| UN-BUS01/02                                | Tensão do barramento CC acima                           | 2. Verifique a conexão do driver                                                                                                    |
| GRID-INTF01/02                             | Interferência da rede                                   |                                                                                                    |
| OV-G-I                                     | Sobrecorrente da rede                                   | 1. Reinicie o inversor.<br>2. Troque a placa de energia                                                                                                    |
| IGBT-OV-I                                  | Sobre corrente IGBT                                     |                                                                                                    |
| DC-INTF<br>OV-DCA-I                        | Sobrecorrente na entrada CC                             | 1.Reinicie o inversor.<br>2.Identificar e remover o fio do MPPT com defeito<br>3.Troque a placa de energia                                                                                     |
| IGFOL-F                                    | Falha no rastreamento da corrente da rede               | 1. Reinicie o inversor ou entre em contato                                                                                                    |
| IG-AD                                      | Falha na amostragem da corrente da rede                 | com o instalador.                                                                                                    |
| INI-FAULT                                  | Falha no sistema de<br>inicialização                    |                                                                                                    |
| DSP-B-FAULT                                | Falha de comunicação entre<br>o DSP principal e escravo | <ol> <li>Reinicie o inversor ou entre em contato<br/>com o instalador.</li> </ol>                                                                                                    |
| 12Power-FAULT                              | Falha na fonte de alimentação<br>de 12V                 |                                                                                                    |

# 9. Solução de problemas

| Mensagem de Alarme                                  | Descrição da falha                      | Solução                                                                                                    |
|-----------------------------------------------------|-----------------------------------------|----------------------------------------------------------------------------------------------------|
| OV-TEM                                              | Temperatura excessiva                   | <ol> <li>Verifique a ventilação ao redor do inversor.</li> <li>Verifique se há luz solar direta no inversor<br/>em clima quente</li> </ol>                                                                                                    |
| PV ISO-PRO<br>01/02                                 | Proteção de isolamento<br>fotovoltaico  | <ol> <li>Remova todas as entradas CC, reconecte e<br/>reinicie os inversores um por um.</li> <li>Identifique qual string está causando a falha<br/>e verifique o isolamento da string.</li> </ol>                                                                                                    |
| ILeak-PRO<br>01/02/03/04                            | Proteção de fuga de corrente            | 1. Verifique a conexão CA e CC<br>2. Verifique as conexões internas dos cabos.                                                                                                    |
| RelayChk-FAIL                                       | Falha na verificação do relé            | 1. Reinicie o inversor ou entre em contato com                                                                                                    |
| DCinj-FAULT                                         | Alta corrente de injeção CC             | o instalador.                                                                                                    |
| Autodetecção AFCI<br>(modelo com módulo<br>AFCI)    | Falha de autodetecção do<br>módulo AFCI | 1.Reinicie o inversor ou entre em contato com<br>um técnico.                                                                                                    |
| Proteção contra arco<br>(modelo com módulo<br>AFCI) | Detectar arco no circuito CC            | 1. Verifique a conexão do inversor para ver se<br>há arco e reinicie o inversor.                                                                                                    |
| Tela desligada com<br>CC aplicada                   | Inversor danificado<br>internamente     | <ol> <li>Não desligue os interruptores CC, pois isso<br/>danificará o inversor.</li> <li>Aguarde a redução da radiação solar e<br/>confirme se a corrente da string é inferior a<br/>0,5A com um amperímetro alicate e, em<br/>seguida, desligue os interruptores CC.</li> <li>Observe que quaisquer danos causados<br/>por operações incorretas não são cobertos<br/>pela garantia do dispositivo.</li> </ol> |

Tabela 9.1 Mensagem de falha e descrição

### **OBSERVAÇÃO:**

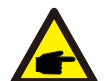

Se o inversor exibir qualquer mensagem de alarme conforme listado na Tabela 9.1, desligue o inversor (consulte a Seção 6.2 para parar o inversor) e aguarde 5 minutos antes de reiniciá-lo (consulte a Seção 6.1 para iniciar o inversor).

Se a falha persistir, entre em contato com o distribuidor local ou com o centro de serviços.

Por favor, forneça as seguintes informações antes de entrar em contato conosco.

1. Número de série do Inversor Trifásico Solis;

2. O distribuidor/revendedor do Inversor Trifásico Solis (se disponível);

3. Data de instalação.

4. Descrição do problema;

5. A configuração da matriz FV (por exemplo, número de painéis, capacidade dos painéis, número de strings, etc.);

6. Seus dados de contato.

| Modelo                                                 | S6-GC3P25K03-NV-ND                                                                                                    |
|--------------------------------------------------------|----------------------------------------------------------------------------------------------------|
| Máx. Tensão de entrada CC (Volts)                      | 1100                                                                                                    |
| Tensão CC nominal (Volts)                              | 600                                                                                                    |
| Tensão de inicialização (Volts)                        | 180                                                                                                    |
| Faixa de tensão MPPT (Volts)                           | 180~1000                                                                                                    |
| Máx. potência de entrada por MPPT (Watts)              | 3*25000                                                                                                    |
| Corrente máxima de entrada (Ampères)                   | 3*40                                                                                                    |
| Corrente máxima de entrada de curto-circuito (Ampères) | 3*50                                                                                                    |
| Número MPPT/número máximo de strings de entrada        | 3/6                                                                                                    |
| Potência nominal de saída (Watts)                      | 25000                                                                                                    |
| Máx. potência de saída (Watts)                         | 27500                                                                                                    |
| Máx. potência de saída aparente (VA)                   | 27500                                                                                                    |
| Tensão nominal da rede (Volts)                         | 3/N/PE, 220/380, 230/400                                                                                                    |
| Corrente de saída nominal na rede (Amps)               | 38.0/36.1                                                                                                    |
| Corrente máxima de saída (Ampères)                     | 41.8                                                                                                    |
| Fator de potência (na potência nominal de saída)       | 0.8leading~0.8lagging                                                                                                    |
| THDi (na potência de saída nominal)                    | <3%                                                                                                    |
| Frequência nominal da rede (Hertz)                     | 50/60                                                                                                    |
| Máx. eficiência                                        | 98.5%                                                                                                    |
| Eficiência da UE                                       | 98.0%                                                                                                    |
| Dimensões (L*A*P)                                      | 625*355*250mm                                                                                                    |
| Peso                                                   | 26.8kg                                                                                                    |
| Topologia                                              | Sem transformador                                                                                                    |
| Autoconsumo (noite)                                    | < 1W                                                                                                    |
| Faixa de temperatura ambiente operacional              | -25°C~+60°C                                                                                                    |
| Umidade relativa                                       | 0~100%                                                                                                    |
| Proteção contra ingresso                               | IP66                                                                                                    |
| Emissão de ruído (típica)                              | ≤60 dB (A)                                                                                                    |
| Conceito de resfriamento                               | Resfriamento redundante inteligente por ventilador                                                                                                    |
| Máx. altitude de operação                              | 4000m                                                                                                    |
| Padrão de conexão à rede                               | G98 ou G99, VDE-AR-N 4105 / VDE V 0124,<br>EN 50549-1, VDE 0126 / UTE C 15 / VFR:2019,<br>RD 1699 / RD 244 / UNE 206006 / UNE 206007-1,<br>CEI 0-21, C10/11, NRS 097-2-1, TOR,<br>EIFS 2018.2, IEC 62116, IEC 61727, IEC60068,<br>IEC 61683, EN 50530 |
| Padrão de segurança/EMC                                | IEC/EN 62109-1/-2, IEC/EN 61000-6-1/-2/-3/-4                                                                                                    |
| Conexão CC                                             | Conector Mc4                                                                                                    |
| Conexão CA                                             | Terminal OT                                                                                                    |
| Tela                                                   | Display digital LED e indicador LED                                                                                                    |
| Conexões de comunicação                                | RS485, opcional: Wi-Fi, GPRS                                                                                                    |
| Garantia                                               | 5 anos (prorrogável até 20 anos)                                                                                                    |

| Modelo                                                 | S6-GC3P30K03-NV-ND                                                                                                    |
|--------------------------------------------------------|----------------------------------------------------------------------------------------------------|
| Máx. Tensão de entrada CC (Volts)                      | 1100                                                                                                    |
| Tensão CC nominal (Volts)                              | 600                                                                                                    |
| Tensão de inicialização (Volts)                        | 180                                                                                                    |
| Faixa de tensão MPPT (Volts)                           | 180~1000                                                                                                    |
| Máx. potência de entrada por MPPT (Watts)              | 3*25000                                                                                                    |
| Corrente máxima de entrada (Ampères)                   | 3*40                                                                                                    |
| Corrente máxima de entrada de curto-circuito (Ampères) | 3*50                                                                                                    |
| Número MPPT/número máximo de strings de entrada        | 3/6                                                                                                    |
| Potência nominal de saída (Watts)                      | 30000                                                                                                    |
| Máx. potência de saída (Watts)                         | 33000                                                                                                    |
| Máx. potência de saída aparente (VA)                   | 33000                                                                                                    |
| Tensão nominal da rede (Volts)                         | 3/N/PE, 220/380, 230/400                                                                                                    |
| Corrente de saída nominal na rede (Amps)               | 45.6/43.3                                                                                                    |
| Corrente máxima de saída (Ampères)                     | 50.2                                                                                                    |
| Fator de potência (na potência nominal de saída)       | 0.8leading~0.8lagging                                                                                                    |
| THDi (na potência de saída nominal)                    | <3%                                                                                                    |
| Frequência nominal da rede (Hertz)                     | 50/60                                                                                                    |
| Máx. eficiência                                        | 98.5%                                                                                                    |
| Eficiência da UE                                       | 98.0%                                                                                                    |
| Dimensões (L*A*P)                                      | 625*355*250mm                                                                                                    |
| Peso                                                   | 26.8kg                                                                                                    |
| Topologia                                              | Sem transformador                                                                                                    |
| Autoconsumo (noite)                                    | < 1W                                                                                                    |
| Faixa de temperatura ambiente operacional              | -25°C~+60°C                                                                                                    |
| Umidade relativa                                       | 0~100%                                                                                                    |
| Proteção contra ingresso                               | IP66                                                                                                    |
| Emissão de ruído (típica)                              | ≤60 dB (A)                                                                                                    |
| Conceito de resfriamento                               | Resfriamento redundante inteligente por ventilador                                                                                                    |
| Máx. altitude de operação                              | 4000m                                                                                                    |
| Padrão de conexão à rede                               | G98 ou G99, VDE-AR-N 4105 / VDE V 0124,<br>EN 50549-1, VDE 0126 / UTE C 15 / VFR:2019,<br>RD 1699 / RD 244 / UNE 206006 / UNE 206007-1,<br>CEI 0-21, C10/11, NRS 097-2-1, TOR,<br>EIFS 2018.2, IEC 62116, IEC 61727, IEC60068,<br>IEC 61683, EN 50530 |
| Padrão de segurança/EMC                                | IEC/EN 62109-1/-2, IEC/EN 61000-6-1/-2/-3/-4                                                                                                    |
| Conexão CC                                             | Conector Mc4                                                                                                    |
| Conexão CA                                             | Terminal OT                                                                                                    |
| Tela                                                   | Display digital LED e indicador LED                                                                                                    |
| Conexões de comunicação                                | RS485, opcional: Wi-Fi, GPRS                                                                                                    |
| Garantia                                               | 5 anos (prorrogável até 20 anos)                                                                                                    |

| Modelo                                                 | S6-GC3P33K03-NV-ND                                                                                                    |
|--------------------------------------------------------|----------------------------------------------------------------------------------------------------|
| Máx. Tensão de entrada CC (Volts)                      | 1100                                                                                                    |
| Tensão CC nominal (Volts)                              | 600                                                                                                    |
| Tensão de inicialização (Volts)                        | 180                                                                                                    |
| Faixa de tensão MPPT (Volts)                           | 180~1000                                                                                                    |
| Máx. potência de entrada por MPPT (Watts)              | 3*25000                                                                                                    |
| Corrente máxima de entrada (Ampères)                   | 3*40                                                                                                    |
| Corrente máxima de entrada de curto-circuito (Ampères) | 3*50                                                                                                    |
| Número MPPT/número máximo de strings de entrada        | 3/6                                                                                                    |
| Potência nominal de saída (Watts)                      | 33000                                                                                                    |
| Máx. potência de saída (Watts)                         | 36300                                                                                                    |
| Máx. potência de saída aparente (VA)                   | 36300                                                                                                    |
| Tensão nominal da rede (Volts)                         | 3/N/PE, 220/380, 230/400                                                                                                    |
| Corrente de saída nominal na rede (Amps)               | 50.1/47.6                                                                                                    |
| Corrente máxima de saída (Ampères)                     | 55.1                                                                                                    |
| Fator de potência (na potência nominal de saída)       | 0.8leading~0.8lagging                                                                                                    |
| THDi (na potência de saída nominal)                    | <3%                                                                                                    |
| Frequência nominal da rede (Hertz)                     | 50/60                                                                                                    |
| Máx. eficiência                                        | 98.5%                                                                                                    |
| Eficiência da UE                                       | 98.0%                                                                                                    |
| Dimensões (L*A*P)                                      | 625*355*250mm                                                                                                    |
| Peso                                                   | 26.8kg                                                                                                    |
| Topologia                                              | Sem transformador                                                                                                    |
| Autoconsumo (noite)                                    | < 1 W                                                                                                    |
| Faixa de temperatura ambiente operacional              | -25℃~+60℃                                                                                                    |
| Umidade relativa                                       | 0~100%                                                                                                    |
| Proteção contra ingresso                               | IP66                                                                                                    |
| Emissão de ruído (típica)                              | ≤60 dB (A)                                                                                                    |
| Conceito de resfriamento                               | Resfriamento redundante inteligente por ventilador                                                                                                    |
| Máx. altitude de operação                              | 4000m                                                                                                    |
| Padrão de conexão à rede                               | G98 ou G99, VDE-AR-N 4105 / VDE V 0124,<br>EN 50549-1, VDE 0126 / UTE C 15 / VFR:2019,<br>RD 1699 / RD 244 / UNE 206006 / UNE 206007-1,<br>CEI 0-21, C10/11, NRS 097-2-1, TOR,<br>EIFS 2018.2, IEC 62116, IEC 61727, IEC60068,<br>IEC 61683, EN 50530 |
| Padrão de segurança/EMC                                | IEC/EN 62109-1/-2, IEC/EN 61000-6-1/-2/-3/-4                                                                                                    |
| Conexão CC                                             | Conector Mc4                                                                                                    |
| Conexão CA                                             | Terminal OT                                                                                                    |
| Tela                                                   | Display digital LED e indicador LED                                                                                                    |
| Conexões de comunicação                                | RS485, opcional: Wi-Fi, GPRS                                                                                                    |
| Garantia                                               | 5 anos (prorrogável até 20 anos)                                                                                                    |

| Modelo                                                 | S6-GC3P36K03-NV-ND                                                                                                    |
|--------------------------------------------------------|----------------------------------------------------------------------------------------------------|
| Máx. Tensão de entrada CC (Volts)                      | 1100                                                                                                    |
| Tensão CC nominal (Volts)                              | 600                                                                                                    |
| Tensão de inicialização (Volts)                        | 180                                                                                                    |
| Faixa de tensão MPPT (Volts)                           | 180~1000                                                                                                    |
| Máx. potência de entrada por MPPT (Watts)              | 3*25000                                                                                                    |
| Corrente máxima de entrada (Ampères)                   | 3*40                                                                                                    |
| Corrente máxima de entrada de curto-circuito (Ampères) | 3*50                                                                                                    |
| Número MPPT/número máximo de strings de entrada        | 3/6                                                                                                    |
| Potência nominal de saída (Watts)                      | 36000                                                                                                    |
| Máx. potência de saída (Watts)                         | 39600                                                                                                    |
| Máx. potência de saída aparente (VA)                   | 39600                                                                                                    |
| Tensão nominal da rede (Volts)                         | 3/N/PE, 220/380, 230/400                                                                                                    |
| Corrente de saída nominal na rede (Amps)               | 54.7/52.0                                                                                                    |
| Corrente máxima de saída (Ampères)                     | 60.2                                                                                                    |
| Fator de potência (na potência nominal de saída)       | 0.8leading~0.8lagging                                                                                                    |
| THDi (na potência de saída nominal)                    | <3%                                                                                                    |
| Frequência nominal da rede (Hertz)                     | 50/60                                                                                                    |
| Máx. eficiência                                        | 98.5%                                                                                                    |
| Eficiência da UE                                       | 98.0%                                                                                                    |
| Dimensões (L*A*P)                                      | 625*355*250mm                                                                                                    |
| Peso                                                   | 26.8kg                                                                                                    |
| Topologia                                              | Sem transformador                                                                                                    |
| Autoconsumo (noite)                                    | < 1W                                                                                                    |
| Faixa de temperatura ambiente operacional              | -25°C~+60°C                                                                                                    |
| Umidade relativa                                       | 0~100%                                                                                                    |
| Proteção contra ingresso                               | IP66                                                                                                    |
| Emissão de ruído (típica)                              | ≤60 dB (A)                                                                                                    |
| Conceito de resfriamento                               | Resfriamento redundante inteligente por ventilador                                                                                                    |
| Máx. altitude de operação                              | 4000m                                                                                                    |
| Padrão de conexão à rede                               | G98 ouG99, VDE-AR-N 4105 / VDE V 0124,<br>EN 50549-1, VDE 0126 / UTE C 15 / VFR:2019,<br>RD 1699 / RD 244 / UNE 206006 / UNE 206007-1,<br>CEI 0-21, C10/11, NRS 097-2-1, TOR,<br>EIFS 2018.2, IEC 62116, IEC 61727, IEC60068,<br>IEC 61683, EN 50530 |
| Padrão de segurança/EMC                                | IEC/EN 62109-1/-2, IEC/EN 61000-6-1/-2/-3/-4                                                                                                    |
| Conexão CC                                             | Conector Mc4                                                                                                    |
| Conexão CA                                             | Terminal OT                                                                                                    |
| Tela                                                   | Display digital LED e indicador LED                                                                                                    |
| Conexões de comunicação                                | RS485, opcional: Wi-Fi, GPRS                                                                                                    |
| Garantia                                               | 5 anos (prorrogável até 20 anos)                                                                                                    |

| Máx. Tensão de entrada CC (Volts)1100Tensão CC nominal (Volts)720Tensão de inicialização (Volts)180Faixa de tensão MPPT (Volts)180-1000Máx. potência de entrada por MPPT (Watts)3*25000Corrente máxima de entrada (Ampéres)3*40Corrente máxima de entrada (Ampéres)3*60Número MPPT/número máximo de strings de entrada3/6Potência nominal de saida (Watts)40000Máx. potência de saida (Watts)40000Máx. potência de saida (Watts)44000Máx. potência de saida (Watts)3/FE, 480Corrente máxima de saida (Watts)3/FE, 480Corrente de saida nominal na rede (Amps)48.1Corrente de saida nominal na rede (Amps)48.1Corrente de saida nominal de saida)0.8leading-0.8laggingTHDI (na potência de saida nominal)-3%Frequência nominal da rede (Hertz)50/60Máx. eficiência98.6%Eliciência da UE98.1%Dimensões (L*A*P)625*35*250mmPeso26.8kgTopologiaSem transformadorAutoconsumo (noite)<1WFaixa de temperatura ambiente operacional-25°C+60°CUmidade relativa0-100%Proteção contra ingressoIP66Emisão de ruido (Upica)<60 dB (A)Conceito de resfriamentoResfriamento redundante inteligente por ventiladorMáx. altitude de operação4000mMáx. altitude de operação600 dB (A)Concexão à redeConcetor Mc4Conexão CC< | Modelo                                                 | S6-GC3P40K03-HV-ND                                                                                                    |
|----------------------------------------------------------------------------------------------------|--------------------------------------------------------|----------------------------------------------------------------------------------------------------|
| Tensão CC nominal (Volts)720Tensão de inicialização (Volts)180Faixa de tensão MPPT (Volts)180-1000Máx. potência de entrada por MPPT (Watts)3*25000Corrente máxima de entrada por MPPT (Watts)3*50Número MPPT/número máximo de strings de entrada3/6Potência nominal de saida (Watts)40000Máx. potência de saida (Watts)44000Máx. potência de saida (Watts)44000Máx. potência de saida (Watts)44000Corrente máxima de saida (Watts)44000Tensão nominal da rede (Volts)3/PE, 480Corrente de saida nominal na rede (Amps)48.1Corrente de saida (Ampères)53.0Fator de potência de saida (Ampères)53.0Fator de potência de saida nominal de saida)0.8leading-0.8laggingTHDi (na potência de saida nominal)<3%                                                                                                    | Máx. Tensão de entrada CC (Volts)                      | 1100                                                                                                    |
| Tensão de inicialização (Volts)180Faixa de tensão MPPT (Volts)180-1000Máx. potência de entrada por MPPT (Watts)3*25000Corrente máxima de entrada (ampéres)3*40Corrente máxima de entrada (entrada (Ampéres)3*50Número MPPT/número máximo de strings de entrada3/6Potência nominal de saida (Watts)44000Máx. potência de saida (Watts)44000Máx. potência de saida (Watts)3/PE, 480Corrente máxima de entrada (Ampéres)53.0Fator de potência (na potência nominal da rede (Amps))48.1Corrente máxima de saida (Ampères)53.0Fator de potência (na potência nominal de saida)0.8leading-0.8laggingTHDi (na potência de saida nominal)<3%                                                                                                    | Tensão CC nominal (Volts)                              | 720                                                                                                    |
| Faixa de tensão MPPT (Volts)       180-1000         Máx. potência de entrada por MPPT (Watts)       3"25000         Corrente máxima de entrada (Ampères)       3"40         Corrente máxima de entrada (Ampères)       3"50         Número MPPT/número máximo de strings de entrada       3/6         Potência nominal de saida (Watts)       40000         Máx. potência de saida (Watts)       44000         Máx. potência de saida aparente (VA)       44000         Tensão nominal da rede (Volts)       3/FE, 480         Corrente máxima de saida (Ampères)       63.0         Fator de potência (na potência nominal de saida)       0.8leading-0.8lagging         THDi (na potência de saida nominal)       <3%                                                                                                    | Tensão de inicialização (Volts)                        | 180                                                                                                    |
| Máx. potência de entrada por MPPT (Watts)       3*25000         Corrente máxima de entrada (Ampéres)       3*40         Corrente máxima de entrada de curto-circuito (Ampéres)       3*50         Número MPPT/número máximo de strings de entrada       3/6         Potência nominal de salda (Watts)       40000         Máx. potência de saida (Watts)       44000         Máx. potência de saida aparente (VA)       44000         Tensão nominal da rede (Volts)       3/PE, 480         Corrente de saida nominal na rede (Amps)       48.1         Corrente de saida nominal na rede (Amps)       48.1         Corrente máxima de entrada e saida (Ampères)       53.0         Fator de potência (na potência nominal de saida)       0.8leading-0.8lagging         THDI (na potência a baida nominal)       <3%                                                                                                    | Faixa de tensão MPPT (Volts)                           | 180~1000                                                                                                    |
| Corrente máxima de entrada (Ampères)         3*40           Corrente máxima de entrada de curto-circuito (Ampères)         3*50           Número MPPT/número máximo de strings de entrada         3/6           Potência nominal de saida (Watts)         440000           Máx. potência de saida (Watts)         44000           Máx. potência de saida aparente (VA)         44000           Tensão nominal da rede (Volts)         3/PE, 480           Corrente de saida nominal na rede (Amps)         48.1           Corrente máxima de saida (Ampères)         53.0           Fator de potência (na potência nominal de saida)         0.8leading-0.8lagging           THDi (na potência de saida nominal)         <3%                                                                                                    | Máx. potência de entrada por MPPT (Watts)              | 3*25000                                                                                                    |
| Corrente màxima de entrada de curto-circuito (Ampéres)         3*50           Número MPPT/número máximo de strings de entrada         3/6           Potência nominal de saída (Watts)         40000           Máx. potência de saída (Watts)         44000           Máx. potência de saída (Watts)         44000           Tensão nominal da rede (Volts)         3/PE, 480           Corrente de saída nominal na rede (Amps)         48.1           Corrente máxima de saída (Ampères)         53.0           Fator de potência nominal da rede (Hertz)         50/60           Máx. eficiência         98.6%           Eficiência a oute         98.6%           Eficiência du UE         98.1%           Dimensões (L*A*P)         625*355*250mm           Peso         26.8kg           Topologia         Sem transformador           Autoconsumo (noite)         <1W                                                                                                    | Corrente máxima de entrada (Ampères)                   | 3*40                                                                                                    |
| Número MPPT/número máximo de strings de entrada         3/6           Potência nominal de saída (Watts)         40000           Máx. potência de saída (Watts)         44000           Máx. potência de saída aparente (VA)         44000           Tensão nominal da rede (Volts)         3/PE, 480           Corrente de saída nominal na rede (Amps)         48.1           Corrente máxima de saída (Ampères)         53.0           Fator de potência (na potência nominal de saída)         0.8leading-0.8lagging           THDI (na potência de saída nominal)         <3%                                                                                                    | Corrente máxima de entrada de curto-circuito (Ampères) | 3*50                                                                                                    |
| Potência nominal de saida (Watts)       40000         Máx. potência de saida (Watts)       44000         Máx. potência de saida aparente (VA)       44000         Tensão nominal da rede (Volts)       3/PE, 480         Corrente de saida nominal na rede (Amps)       48.1         Corrente máxima de saida (Ampères)       53.0         Fator de potência (na potência nominal de saida)       0.8leading~0.8lagging         THDi (na potência de saida nominal)       <3%                                                                                                    | Número MPPT/número máximo de strings de entrada        | 3/6                                                                                                    |
| Máx. potência de saída (Watts)       44000         Máx. potência de saída aparente (VA)       44000         Tensão nominal da rede (Volts)       3/PE, 480         Corrente de saída nominal na rede (Amps)       48.1         Corrente máxima de saída (Ampères)       53.0         Fator de potência (na potência nominal da esaída)       0.8leading~0.8lagging         THDi (na potência de saída nominal)       <3%                                                                                                    | Potência nominal de saída (Watts)                      | 40000                                                                                                    |
| Máx. potência de saída aparente (VA)       44000         Tensão nominal da rede (Volts)       3/PE, 480         Corrente de saída nominal na rede (Amps)       48.1         Corrente máxima de saída (Ampères)       53.0         Fator de potência (na potência nominal de saída)       0.8leading-0.8lagging         THDi (na potência de saída nominal)       <3%                                                                                                    | Máx. potência de saída (Watts)                         | 44000                                                                                                    |
| Tensão nominal da rede (Volts) $3/PE, 480$ Corrente de saída nominal na rede (Amps) $48.1$ Corrente máxima de saída (Ampères) $53.0$ Fator de potência (na potência nominal de saída) $0.8leading-0.8lagging$ THDi (na potência de saída nominal) $<3\%$ Frequência nominal da rede (Hertz) $50/60$ Máx. eficiência $98.6\%$ Eficiência da UE $98.1\%$ Dimensões (L*A*P) $625^*355^*250mm$ Peso $26.8kg$ TopologiaSem transformadorAutoconsumo (noite) $<1W$ Faixa de temperatura ambiente operacional $-25^\circC - +60^\circC$ Umidade relativa $0 - 100\%$ Proteção contra ingressoIP66Emissão de ruído (típica) $\leq 60  dB  (A)$ Conceito de conexão à redeG98 ou G99, VDE-AR-N 4105 / VDE V 0124, EN 50549-1, VDE 0126 / UTE C 15 / VFR.2019, RD 1899 / RD 244 / UNE 206006 / UNE 206007-1, CI 10.71, NRS 097-2-1, TOR, EIFS 2018.2, IEC 62116, IEC 61727, IEC60068, IEC 6183, EN 50530Padrão de conexão à redeIEC/EN 62109-1/-2, IEC/EN 61000-6-1/-2/-3/-4Conexão CATerminal OTTelaDisplay digital LED e indicador LEDConexão CATerminal OTTelaDisplay digital LED e indicador LEDConexão se de comunicaçãoRS485, opcional: Wi-Fi, GPRSGarantia5 anos (prorrogável até 20 anos)                   | Máx. potência de saída aparente (VA)                   | 44000                                                                                                    |
| Corrente de saída nominal na rede (Amps)       48.1         Corrente máxima de saída (Ampères)       53.0         Fator de potência (na potência nominal de saída)       0.8leading~0.8lagging         THDi (na potência de saída nominal)       <3%                                                                                                    | Tensão nominal da rede (Volts)                         | 3/PE, 480                                                                                                    |
| Corrente máxima de saída (Ampères)53.0Fator de potência (na potência nominal de saída)0.8leading~0.8laggingTHDi (na potência de saída nominal)<3%                                                                                                    | Corrente de saída nominal na rede (Amps)               | 48.1                                                                                                    |
| Fator de potência (na potência nominal de saída)0.8leading~0.8laggingTHDi (na potência de saída nominal)<3%                                                                                                    | Corrente máxima de saída (Ampères)                     | 53.0                                                                                                    |
| THDi (na potência de saída nominal)<3%Frequência nominal da rede (Hertz)50/60Máx. eficiência98.6%Eficiência da UE98.1%Dimensões (L*A*P)625*355*250mmPeso26.8kgTopologiaSem transformadorAutoconsumo (noite)<1W                                                                                                    | Fator de potência (na potência nominal de saída)       | 0.8leading~0.8lagging                                                                                                    |
| Frequência nominal da rede (Hertz)50/60Máx. eficiência98.6%Eficiência da UE98.1%Dimensões (L*A*P)625*355*250mmPeso26.8kgTopologiaSem transformadorAutoconsumo (noite)<1W                                                                                                    | THDi (na potência de saída nominal)                    | <3%                                                                                                    |
| Máx. eficiência98.6%Eficiência da UE98.1%Dimensões (L*A*P)625*355*250mmPeso26.8kgTopologiaSem transformadorAutoconsumo (noite)<1W                                                                                                    | Frequência nominal da rede (Hertz)                     | 50/60                                                                                                    |
| Eficiência da UE98.1%Dimensões (L*A*P)625*355*250mmPeso26.8kgTopologiaSem transformadorAutoconsumo (noite)<1W                                                                                                    | Máx. eficiência                                        | 98.6%                                                                                                    |
| Dimensões (L*A*P)625*355*250mmPeso26.8kgTopologiaSem transformadorAutoconsumo (noite)<1W                                                                                                    | Eficiência da UE                                       | 98.1%                                                                                                    |
| Peso26.8kgTopologiaSem transformadorAutoconsumo (noite)<1W                                                                                                    | Dimensões (L*A*P)                                      | 625*355*250mm                                                                                                    |
| TopologiaSem transformadorAutoconsumo (noite)< 1W                                                                                                    | Peso                                                   | 26.8kg                                                                                                    |
| Autoconsumo (noite)< 1WFaixa de temperatura ambiente operacional-25°C~+60°CUmidade relativa0~100%Proteção contra ingressoIP66Emissão de ruído (típica)≤60 dB (A)Conceito de resfriamentoResfriamento redundante inteligente por ventiladorMáx. altitude de operação4000mPadrão de conexão à redeG98 ou G99, VDE-AR-N 4105 / VDE V 0124, EN 50549-1, VDE 0126 / UTE C 15 / VFR:2019, RD 1699 / RD 244 / UNE 206006 / UNE 206007-1, CEI 0-21, C10/11, NRS 097-2-1, TOR, EIFS 2018.2, IEC 62116, IEC 61727, IEC60068, IEC 61683, EN 50530Padrão de segurança/EMCIEC/EN 62109-1/-2, IEC/EN 61000-6-1/-2/-3/-4Conexão CCConector Mc4Conexão CATerminal OTTelaDisplay digital LED e indicador LEDConexões de comunicaçãoRS485, opcional: Wi-Fi, GPRSGarantia5 anos (prorrogável até 20 anos)                                                                                                    | Topologia                                              | Sem transformador                                                                                                    |
| Faixa de temperatura ambiente operacional       -25°C~+60°C         Umidade relativa       0~100%         Proteção contra ingresso       IP66         Emissão de ruído (típica)       ≤60 dB (A)         Conceito de resfriamento       Resfriamento redundante inteligente por ventilador         Máx. altitude de operação       4000m         Padrão de conexão à rede       G98 ou G99, VDE-AR-N 4105 / VDE V 0124,<br>EN 50549-1, VDE 0126 / UTE C 15 / VFR:2019,<br>RD 1699 / RD 244 / UNE 206006 / UNE 206007-1,<br>CEI 0-21, C10/11, NRS 097-2-1, TOR,<br>EIFS 2018.2, IEC 62116, IEC 61727, IEC60068,<br>IEC 61683, EN 50530         Padrão de segurança/EMC       IEC/EN 62109-1/-2, IEC/EN 61000-6-1/-2/-3/-4         Conexão CC       Conector Mc4         Conexão CA       Terminal OT         Tela       Display digital LED e indicador LED         Conexões de comunicação       RS485, opcional: Wi-Fi, GPRS         Garantia       5 anos (prorrogável até 20 anos)                                                                                                    | Autoconsumo (noite)                                    | < 1W                                                                                                    |
| Umidade relativa       0~100%         Proteção contra ingresso       IP66         Emissão de ruído (típica)       ≤60 dB (A)         Conceito de resfriamento       Resfriamento redundante inteligente por ventilador         Máx. altitude de operação       4000m         Padrão de conexão à rede       G98 ou G99, VDE-AR-N 4105 / VDE V 0124,<br>EN 50549-1, VDE 0126 / UTE C 15 / VFR:2019,<br>RD 1699 / RD 244 / UNE 206006 / UNE 206007-1,<br>CEI 0-21, C10/11, NRS 097-2-1, TOR,<br>EIFS 2018.2, IEC 62116, IEC 61727, IEC60068,<br>IEC 61683, EN 50530         Padrão de segurança/EMC       IEC/EN 62109-1/-2, IEC/EN 61000-6-1/-2/-3/-4         Conexão CC       Conector Mc4         Conexão CA       Terminal OT         Tela       Display digital LED e indicador LED         Conexões de comunicação       RS485, opcional: Wi-Fi, GPRS         Garantia       5 anos (prorrogável até 20 anos)                                                                                                    | Faixa de temperatura ambiente operacional              | -25℃~+60℃                                                                                                    |
| Proteção contra ingressoIP66Emissão de ruído (típica)<60 dB (A)                                                                                                    | Umidade relativa                                       | 0~100%                                                                                                    |
| Emissão de ruído (típica)       ≤60 dB (A)         Conceito de resfriamento       Resfriamento redundante inteligente por ventilador         Máx. altitude de operação       4000m         Padrão de conexão à rede       G98 ou G99, VDE-AR-N 4105 / VDE V 0124,<br>EN 50549-1, VDE 0126 / UTE C 15 / VFR:2019,<br>RD 1699 / RD 244 / UNE 206006 / UNE 206007-1,<br>CEI 0-21, C10/11, NRS 097-2-1, TOR,<br>EIFS 2018.2, IEC 62116, IEC 61727, IEC60068,<br>IEC 61683, EN 50530         Padrão de segurança/EMC       IEC/EN 62109-1/-2, IEC/EN 61000-6-1/-2/-3/-4         Conexão CC       Conector Mc4         Conexão CA       Terminal OT         Tela       Display digital LED e indicador LED         Conexões de comunicação       RS485, opcional: Wi-Fi, GPRS         Garantia       5 anos (prorrogável até 20 anos)                                                                                                    | Proteção contra ingresso                               | IP66                                                                                                    |
| Conceito de resfriamentoResfriamento redundante inteligente por ventiladorMáx. altitude de operação4000mPadrão de conexão à redeG98 ou G99, VDE-AR-N 4105 / VDE V 0124,<br>EN 50549-1, VDE 0126 / UTE C 15 / VFR:2019,<br>RD 1699 / RD 244 / UNE 206006 / UNE 206007-1,<br>CEI 0-21, C10/11, NRS 097-2-1, TOR,<br>EIFS 2018.2, IEC 62116, IEC 61727, IEC 60068,<br>IEC 61683, EN 50530Padrão de segurança/EMCIEC/EN 62109-1/-2, IEC/EN 61000-6-1/-2/-3/-4Conexão CCConector Mc4Conexão CATerminal OTTelaDisplay digital LED e indicador LEDConexões de comunicaçãoRS485, opcional: Wi-Fi, GPRSGarantia5 anos (prorrogável até 20 anos)                                                                                                    | Emissão de ruído (típica)                              | ≤60 dB (A)                                                                                                    |
| Máx. altitude de operação4000mPadrão de conexão à redeG98 ou G99, VDE-AR-N 4105 / VDE V 0124,<br>EN 50549-1, VDE 0126 / UTE C 15 / VFR:2019,<br>RD 1699 / RD 244 / UNE 206006 / UNE 206007-1,<br>CEI 0-21, C10/11, NRS 097-2-1, TOR,<br>EIFS 2018.2, IEC 62116, IEC 61727, IEC60068,<br>IEC 61683, EN 50530Padrão de segurança/EMCIEC/EN 62109-1/-2, IEC/EN 61000-6-1/-2/-3/-4Conexão CCConector Mc4Conexão CATerminal OTTelaDisplay digital LED e indicador LEDConexões de comunicaçãoRS485, opcional: Wi-Fi, GPRSGarantia5 anos (prorrogável até 20 anos)                                                                                                    | Conceito de resfriamento                               | Resfriamento redundante inteligente por ventilador                                                                                                    |
| Padrão de conexão à redeG98 ou G99, VDE-AR-N 4105 / VDE V 0124,<br>EN 50549-1, VDE 0126 / UTE C 15 / VFR:2019,<br>RD 1699 / RD 244 / UNE 206006 / UTE 206007-1,<br>CEI 0-21, C10/11, NRS 097-2-1, TOR,<br>EIFS 2018.2, IEC 62116, IEC 61727, IEC60068,<br>IEC 61683, EN 50530Padrão de segurança/EMCIEC/EN 62109-1/-2, IEC/EN 61000-6-1/-2/-3/-4Conexão CCConector Mc4Conexão CATerminal OTTelaDisplay digital LED e indicador LEDConexões de comunicaçãoRS485, opcional: Wi-Fi, GPRSGarantia5 anos (prorrogável até 20 anos)                                                                                                    | Máx. altitude de operação                              | 4000m                                                                                                    |
| Padrão de segurança/EMC       IEC/EN 62109-1/-2, IEC/EN 61000-6-1/-2/-3/-4         Conexão CC       Conector Mc4         Conexão CA       Terminal OT         Tela       Display digital LED e indicador LED         Conexões de comunicação       RS485, opcional: Wi-Fi, GPRS         Garantia       5 anos (prorrogável até 20 anos)                                                                                                    | Padrão de conexão à rede                               | G98 ou G99, VDE-AR-N 4105 / VDE V 0124,<br>EN 50549-1, VDE 0126 / UTE C 15 / VFR:2019,<br>RD 1699 / RD 244 / UNE 206006 / UNE 206007-1,<br>CEI 0-21, C10/11, NRS 097-2-1, TOR,<br>EIFS 2018.2, IEC 62116, IEC 61727, IEC60068,<br>IEC 61683, EN 50530 |
| Conexão CC     Conector Mc4       Conexão CA     Terminal OT       Tela     Display digital LED e indicador LED       Conexões de comunicação     RS485, opcional: Wi-Fi, GPRS       Garantia     5 anos (prorrogável até 20 anos)                                                                                                    | Padrão de segurança/EMC                                | IEC/EN 62109-1/-2, IEC/EN 61000-6-1/-2/-3/-4                                                                                                    |
| Conexão CA     Terminal OT       Tela     Display digital LED e indicador LED       Conexões de comunicação     RS485, opcional: Wi-Fi, GPRS       Garantia     5 anos (prorrogável até 20 anos)                                                                                                    | Conexão CC                                             | Conector Mc4                                                                                                    |
| TelaDisplay digital LED e indicador LEDConexões de comunicaçãoRS485, opcional: Wi-Fi, GPRSGarantia5 anos (prorrogável até 20 anos)                                                                                                    | Conexão CA                                             | Terminal OT                                                                                                    |
| Conexões de comunicaçãoRS485, opcional: Wi-Fi, GPRSGarantia5 anos (prorrogável até 20 anos)                                                                                                    | Tela                                                   | Display digital LED e indicador LED                                                                                                    |
| Garantia 5 anos (prorrogável até 20 anos)                                                                                                    | Conexões de comunicação                                | RS485, opcional: Wi-Fi, GPRS                                                                                                    |
|                                                                                                    | Garantia                                               | 5 anos (prorrogável até 20 anos)                                                                                                    |

| Modelo                                                 | S6-GC3P15K03-LV-ND                                                                                                    |
|--------------------------------------------------------|----------------------------------------------------------------------------------------------------|
| Máx. Tensão de entrada CC (Volts)                      | 1100                                                                                                    |
| Tensão CC nominal (Volts)                              | 360                                                                                                    |
| Tensão de inicialização (Volts)                        | 180                                                                                                    |
| Faixa de tensão MPPT (Volts)                           | 180~1000                                                                                                    |
| Máx. potência de entrada por MPPT (Watts)              | 3*25000                                                                                                    |
| Corrente máxima de entrada (Ampères)                   | 3*40                                                                                                    |
| Corrente máxima de entrada de curto-circuito (Ampères) | 3*50                                                                                                    |
| Número MPPT/número máximo de strings de entrada        | 3/6                                                                                                    |
| Potência nominal de saída (Watts)                      | 15000                                                                                                    |
| Máx. potência de saída (Watts)                         | 16500                                                                                                    |
| Máx. potência de saída aparente (VA)                   | 16500                                                                                                    |
| Tensão nominal da rede (Volts)                         | 3/PE, 220/230                                                                                                    |
| Corrente de saída nominal na rede (Amps)               | 39.4                                                                                                    |
| Corrente máxima de saída (Ampères)                     | 43.3                                                                                                    |
| Fator de potência (na potência nominal de saída)       | 0.8leading~0.8lagging                                                                                                    |
| THDi (na potência de saída nominal)                    | <3%                                                                                                    |
| Frequência nominal da rede (Hertz)                     | 50/60                                                                                                    |
| Máx. eficiência                                        | 97.8%                                                                                                    |
| Eficiência da UE                                       | 97.3%                                                                                                    |
| Dimensões (L*A*P)                                      | 625*355*250mm                                                                                                    |
| Peso                                                   | 26.8kg                                                                                                    |
| Topologia                                              | Sem transformador                                                                                                    |
| Autoconsumo (noite)                                    | < 1W                                                                                                    |
| Faixa de temperatura ambiente operacional              | -25°C~+60°C                                                                                                    |
| Umidade relativa                                       | 0~100%                                                                                                    |
| Proteção contra ingresso                               | IP66                                                                                                    |
| Emissão de ruído (típica)                              | ≤60 dB (A)                                                                                                    |
| Conceito de resfriamento                               | Resfriamento redundante inteligente por ventilador                                                                                                    |
| Máx. altitude de operação                              | 4000m                                                                                                    |
| Padrão de conexão à rede                               | G98 ou G99, VDE-AR-N 4105 / VDE V 0124,<br>EN 50549-1, VDE 0126 / UTE C 15 / VFR:2019,<br>RD 1699 / RD 244 / UNE 206006 / UNE 206007-1,<br>CEI 0-21, C10/11, NRS 097-2-1, TOR,<br>EIFS 2018.2, IEC 62116, IEC 61727, IEC60068,<br>IEC 61683, EN 50530 |
| Padrão de segurança/EMC                                | IEC/EN 62109-1/-2, IEC/EN 61000-6-1/-2/-3/-4                                                                                                    |
| Conexão CC                                             | Conector Mc4                                                                                                    |
| Conexão CA                                             | Terminal OT                                                                                                    |
| Tela                                                   | Display digital LED e indicador LED                                                                                                    |
| Conexões de comunicação                                | RS485, opcional: Wi-Fi, GPRS                                                                                                    |
| Garantia                                               | 5 anos (prorrogável até 20 anos)                                                                                                    |

| Modelo                                                 | S6-GC3P20K03-LV-ND                                                                                                    |
|--------------------------------------------------------|----------------------------------------------------------------------------------------------------|
| Máx. Tensão de entrada CC (Volts)                      | 1100                                                                                                    |
| Tensão CC nominal (Volts)                              | 360                                                                                                    |
| Tensão de inicialização (Volts)                        | 180                                                                                                    |
| Faixa de tensão MPPT (Volts)                           | 180~1000                                                                                                    |
| Máx. potência de entrada por MPPT (Watts)              | 3*25000                                                                                                    |
| Corrente máxima de entrada (Ampères)                   | 3*40                                                                                                    |
| Corrente máxima de entrada de curto-circuito (Ampères) | 3*50                                                                                                    |
| Número MPPT/número máximo de strings de entrada        | 3/6                                                                                                    |
| Potência nominal de saída (Watts)                      | 20000                                                                                                    |
| Máx. potência de saída (Watts)                         | 22000                                                                                                    |
| Máx. potência de saída aparente (VA)                   | 22000                                                                                                    |
| Tensão nominal da rede (Volts)                         | 3/PE, 220/230                                                                                                    |
| Corrente de saída nominal na rede (Amps)               | 52.5                                                                                                    |
| Corrente máxima de saída (Ampères)                     | 57.7                                                                                                    |
| Fator de potência (na potência nominal de saída)       | 0.8leading~0.8lagging                                                                                                    |
| THDi (na potência de saída nominal)                    | <3%                                                                                                    |
| Frequência nominal da rede (Hertz)                     | 50/60                                                                                                    |
| Máx. eficiência                                        | 97.8%                                                                                                    |
| Eficiência da UE                                       | 97.3%                                                                                                    |
| Dimensões (L*A*P)                                      | 625*355*250mm                                                                                                    |
| Peso                                                   | 26.8kg                                                                                                    |
| Topologia                                              | Sem transformador                                                                                                    |
| Autoconsumo (noite)                                    | < 1W                                                                                                    |
| Faixa de temperatura ambiente operacional              | -25°C~+60°C                                                                                                    |
| Umidade relativa                                       | 0~100%                                                                                                    |
| Proteção contra ingresso                               | IP66                                                                                                    |
| Emissão de ruído (típica)                              | ≤60 dB (A)                                                                                                    |
| Conceito de resfriamento                               | Resfriamento redundante inteligente por ventilador                                                                                                    |
| Máx. altitude de operação                              | 4000m                                                                                                    |
| Padrão de conexão à rede                               | G98 ou G99, VDE-AR-N 4105 / VDE V 0124,<br>EN 50549-1, VDE 0126 / UTE C 15 / VFR:2019,<br>RD 1699 / RD 244 / UNE 206006 / UNE 206007-1,<br>CEI 0-21, C10/11, NRS 097-2-1, TOR,<br>EIFS 2018.2, IEC 62116, IEC 61727, IEC60068,<br>IEC 61683, EN 50530 |
| Padrão de segurança/EMC                                | IEC/EN 62109-1/-2, IEC/EN 61000-6-1/-2/-3/-4                                                                                                    |
| Conexão CC                                             | Conector Mc4                                                                                                    |
| Conexão CA                                             | Terminal OT                                                                                                    |
| Tela                                                   | Display digital LED e indicador LED                                                                                                    |
| Conexões de comunicação                                | RS485, opcional: Wi-Fi, GPRS                                                                                                    |
| Garantia                                               | 5 anos (prorrogável até 20 anos)                                                                                                    |

| Modelo                                                 | S6-GC3P30K03-NV-ND-BE                                                                                                    |
|--------------------------------------------------------|----------------------------------------------------------------------------------------------------|
| Máx. Tensão de entrada CC (Volts)                      | 1100                                                                                                    |
| Tensão CC nominal (Volts)                              | 600                                                                                                    |
| Tensão de inicialização (Volts)                        | 180                                                                                                    |
| Faixa de tensão MPPT (Volts)                           | 180~1000                                                                                                    |
| Máx. potência de entrada por MPPT (Watts)              | 3*25000                                                                                                    |
| Corrente máxima de entrada (Ampères)                   | 3*40                                                                                                    |
| Corrente máxima de entrada de curto-circuito (Ampères) | 3*50                                                                                                    |
| Número MPPT/número máximo de strings de entrada        | 3/6                                                                                                    |
| Potência nominal de saída (Watts)                      | 30000                                                                                                    |
| Máx. potência de saída (Watts)                         | 30000                                                                                                    |
| Máx. potência de saída aparente (VA)                   | 30000                                                                                                    |
| Tensão nominal da rede (Volts)                         | 3/N/PE, 230/400                                                                                                    |
| Corrente de saída nominal na rede (Amps)               | 43.3                                                                                                    |
| Corrente máxima de saída (Ampères)                     | 43.3                                                                                                    |
| Fator de potência (na potência nominal de saída)       | 0.8leading~0.8lagging                                                                                                    |
| THDi (na potência de saída nominal)                    | <3%                                                                                                    |
| Frequência nominal da rede (Hertz)                     | 50                                                                                                    |
| Máx. eficiência                                        | 97.8%                                                                                                    |
| Eficiência da UE                                       | 97.3%                                                                                                    |
| Dimensões (L*A*P)                                      | 625*355*250mm                                                                                                    |
| Peso                                                   | 26.8kg                                                                                                    |
| Topologia                                              | Sem transformador                                                                                                    |
| Autoconsumo (noite)                                    | < 1W                                                                                                    |
| Faixa de temperatura ambiente operacional              | -25°C~+60°C                                                                                                    |
| Umidade relativa                                       | 0~100%                                                                                                    |
| Proteção contra ingresso                               | IP66                                                                                                    |
| Emissão de ruído (típica)                              | ≤60 dB (A)                                                                                                    |
| Conceito de resfriamento                               | Resfriamento redundante inteligente por ventilador                                                                                                    |
| Máx. altitude de operação                              | 4000m                                                                                                    |
| Padrão de conexão à rede                               | G98 ou G99, VDE-AR-N 4105 / VDE V 0124,<br>EN 50549-1, VDE 0126 / UTE C 15 / VFR:2019,<br>RD 1699 / RD 244 / UNE 206006 / UNE 206007-1,<br>CEI 0-21, C10/11, NRS 097-2-1, TOR,<br>EIFS 2018.2, IEC 62116, IEC 61727, IEC60068,<br>IEC 61683, EN 50530 |
| Padrão de segurança/EMC                                | IEC/EN 62109-1/-2, IEC/EN 61000-6-1/-2/-3/-4                                                                                                    |
| Conexão CC                                             | Conector Mc4                                                                                                    |
| Conexão CA                                             | Terminal OT                                                                                                    |
| Tela                                                   | Display digital LED e indicador LED                                                                                                    |
| Conexões de comunicação                                | RS485, opcional: Wi-Fi, GPRS                                                                                                    |
| Garantia                                               | 5 anos (prorrogável até 20 anos)                                                                                                    |